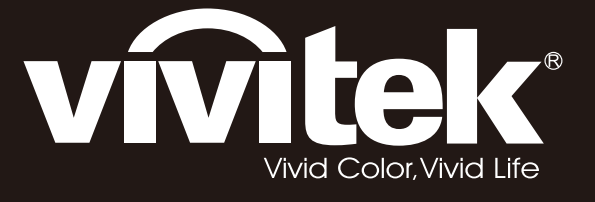

# D7180 & H7080HD user's manual

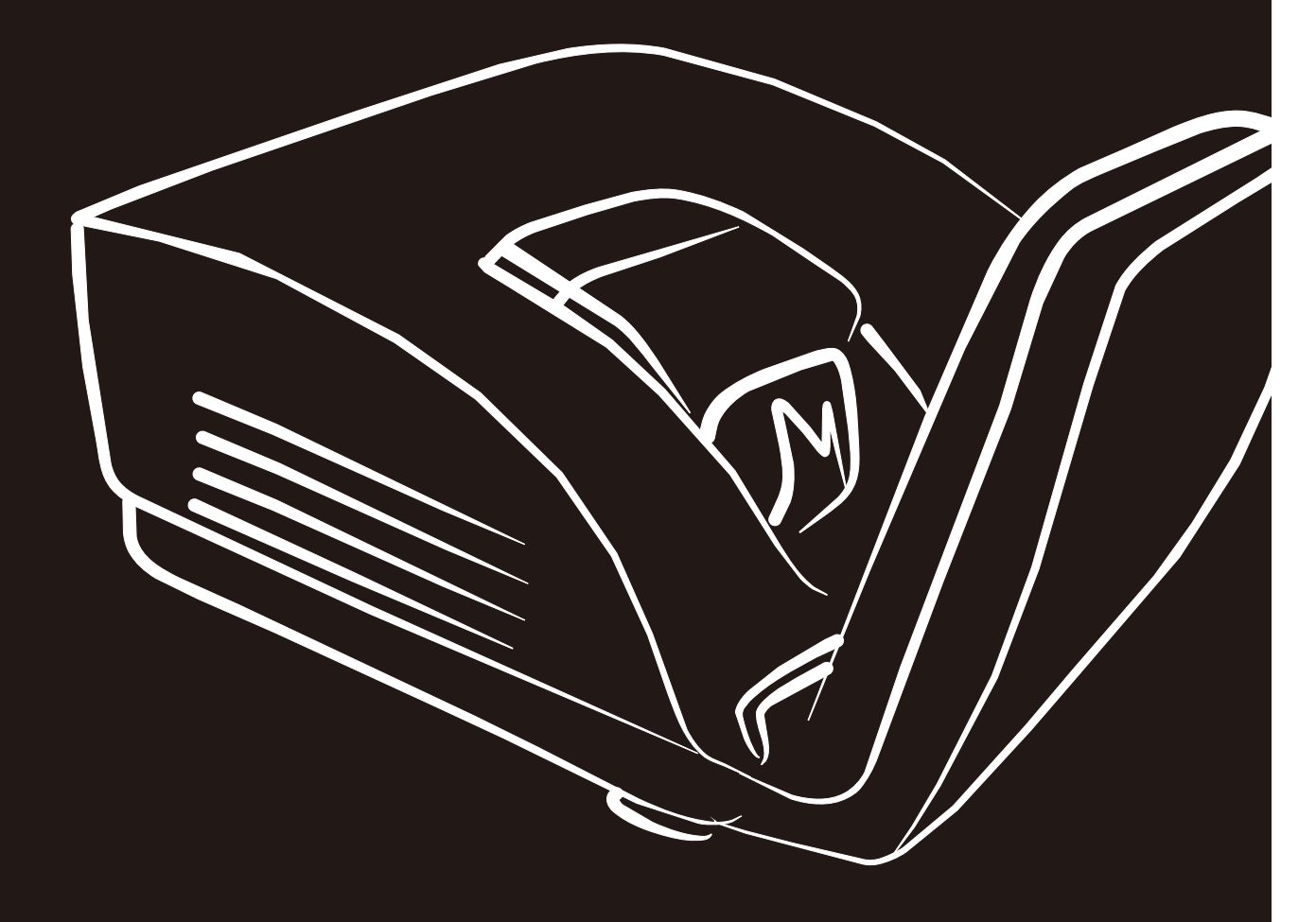

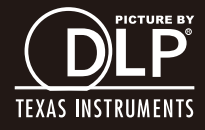

### Copyright

Cette documentation, y compris toutes les photos, les illustrations et le logiciel est protégé par des lois internationales de droits d'auteur, avec tous droits réservés. Ni ce manuel ni les éléments stipulés cicontre ne peuvent être reproduits sans le consentement écrit de l'auteur.

© Copyright 2012

#### Avis de non-responsabilité

Les informations contenues dans le présent document sont sujettes à des modifications sans préavis. Le fabricant ne fait aucune représentation ni garantie par rapport au contenu ci-contre et renie plus particulièrement toute garantie implicite de commercialisation des marchandises ou d'adaptabilité pour un objectif quelconque. Le fabricant se réserve le droit de réviser cette documentation et d'apporter des modifications de temps à autre au contenu ci-contre sans que le fabricant ne soit dans l'obligation d'avertir les personnes des révisions ou modifications qui ont eu lieu.

#### Reconnaissance de la marque

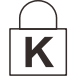

Kensington est une marque déposée U.S.de la Corporation ACCO avec inscriptions émises et applications en cours dans d'autres pays du monde entier.

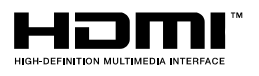

HDMI, le logo HDMI, et High-Definition Multimedia Interface sont des marques commerciales ou des marques déposées de HDMI Licensing LLC, aux Etats-Unis et dans d'autres pays.

Tous les autres noms de produits stipulés dans le présent manuel sont les propriétés de leurs détenteurs respectifs et sont reconnus comme tels.

#### Informations consignes de sécurité

#### Important :

il est fortement recommandé de lire cette section soigneusement avant d'utiliser le projecteur. Ces consignes de sécurité et d'utilisation garantiront une utilisation sécurisée du projecteur pendant des années. Conserver ce manuel à titre de référence ultérieure.

#### Symboles utilisés

Les symboles d'avertissement sont utilisés sur l'unité et dans ce manuel pour vous mettre en garde contre les situations dangereuses.

Les styles suivants sont utilisés dans ce manuel pour vous attirer votre attention sur d'importantes informations.

#### Remarque :

Fournit des informations supplémentaires sur la rubrique en question.

#### Important :

Fournit des informations supplémentaires que vous ne devez pas ignorer.

#### Attention :

Attire votre attention sur des situations qui peuvent endommager l'unité.

#### Avertissement :

Attire votre attention sur des situations qui peuvent endommager l'unité, créer un environnement dangereux ou blesser quelqu'un

Tout au long de ce manuel, les composants et les éléments dans les menus OSD sont marqués en gras comme dans cet exemple :

"Appuyez sur la touche Menu de la télécommande pour ouvrir le menu Principal"

#### Informations d'ordre général sur les consignes de sécurité

- N'ouvrez pas le boîtier de l'unité. À part la lampe de projection, aucune pièce dans l'unité ne peut être entretenue par l'utilisateur. Pour tout entretien, veuillez contacter un technicien qualifié.
- Conformez-vous aux mentions Avertissement et Attention qui figurent dans ce manuel et sur le boîtier de l'unité.
- La lampe de projection a été conçue pour être particulièrement brillante. Pour ne pas vous abîmer les yeux, ne fixez pas la lentille lorsque la lampe est allumée.
- > Ne placez pas l'unité sur une surface, un chariot ou un support instable.
- > N'utilisez pas le système près de l'eau, à la lumière directe du soleil ou près d'un appareil chauffant.
- > Ne placez pas d'objets lourds, comme des livres ou des sacs, sur l'unité.

#### Avis d'installation du projecteur

- Placez le projecteur en position horizontale L'angle d'inclinaison du projecteur ne doit pas dépasser 15 degrés. En outre, le projecteur ne doit pas être ailleurs que sur un bureau ou au plafond. Tout autre emplacement affecterait sérieusement la vie utile de la lampe et pourrait entraîner d'autres dommages imprévisibles.
- > Laissez au moins 50 cm d'espace autour de la sortie d'aération.
- > Assurez-vous les évents d'arrivée ne recyclent pas d'air chaud de l'évent d'évacuation.
- Lorsque le projecteur fonctionne dans un espace clos, assurez-vous que la température de l'air environnant dans l'enceinte ne dépasse pas la température de fonctionnement pendant que le projecteur fonctionne, et que les bouches d'entrée et de sortie d'air ne sont pas obstruées.
- Toutes les enceintes doivent faire l'objet d'une évaluation thermique certifiée, afin de garantir que le projecteur ne recycle pas l'air évacué, car cela risquerait d'interrompre le fonctionnement de l'appareil, même si la température de l'enceinte est dans la plage de température de fonctionnement tolérée.

#### Vérifiez la location de l'installation

- Concernant l'alimentation, utilisez la fiche 3 lames (avec mise à la terre) pour garantir une mise à la terre adéquate et un potentiel de terre égalisé pour tous les équipements qui composent le Système de projection.
- Utilisez le cordon d'alimentation fourni avec le Projecteur. Si un article venait à manquer, il est possible d'utiliser un autre cordon d'alimentation 3 lames agréé (avec mise à la terre) ; il ne faut cependant pas utiliser de cordon d'alimentation 2 lames.
- > Vérifier si la tension est stable, mis à la terre correctement et qu'il n'y a aucune fuite d'électricité.
- Mesurer la consommation d'électricité totale, qui ne doit pas dépasser la capacité de sécurité et éviter les problèmes de sécurité et de court circuit.
- > Activer le Mode Altitude lorsque situé dans des zones de haute altitude
- > Le projecteur ne peut être installé que debout ou inversé.
- Lors de l'installation du support, assurez-vous que la limite de poids ne soit pas dépassée et qu'il soit fermement fixé.
- > Éviter l'installation près du conduit d'air conditionné ou du caisson de basses.
- Éviter l'installation dans des zones de haute température, de refroidissement insuffisant ou avec des poussières lourdes.
- Maintenez votre produit loin des lampes fluorescentes afin d'éviter les mauvais fonctionnements causés par les interférences IR
- Le connecteur VGA IN est à brancher sur le port VGA IN. Remarquez qu'il faut bien l'insérer, en serrant les vis des deux côtés du connecteur pour garantir la bonne connexion du câble signal et obtenir un effet d'affichage optimal.
- Le connecteur AUDIO IN doit être branché sur le port AUDIO IN et NE PEUT PAS se brancher sur AUDIO OUT ou tout autre port comme le port BNC ou RCA ; vous obtiendrez sinon une sortie muette et risquez même d'ENDOMMAGER le port.
- > Installez le projecteur au-dessus de 200 cm pour éviter tous dommages.
- Le cordon d'alimentation et le câble signal doivent être branchés avant de mettre le projecteur en marche. Pendant le démarrage du projecteur et la mise en fonctionnement de ce dernier, NE BRANCHEZ PAS ni ne retirez le câble signal ou le cordon d'alimentation, vous risquez d'endommager le projecteur.

#### Notes de refroidissement

#### Sortie d'air

- Assurez-vous que la sortie d'air soit à plus de 50 cm de tout obstacle afin d'assurer un bon refroidissement.
- Aucun emplacement de sortie d'air ne devrait se trouver en face de la lentille d'un autre projecteur afin d'éviter toutes illusions.
- > Garder la sortie à au moins 100 cm loin des entrées des autres projecteurs
- Le projecteur dégage une grande quantité de chaleur pendant son utilisation. Le ventilateur interne dissipe la chaleur du projecteur lorsqu'il est arrêté. Ce processus peut prendre un certain temps. Lorsque le projecteur entre en MODE VEILLE, appuyez sur le bouton d'alimentation CA pour éteindre le projecteur et débranchez le cordon d'alimentation. NE RETIREZ pas le cordon d'alimentation pendant le processus d'arrêt, vous risquez d'endommager le projecteur. De plus, l'évacuation retardée de la chaleur affecte également la durée de vie du projecteur. Le processus d'arrêt dépend du modèle utilisé. Quelle que soit la situation, assurez-vous de débrancher le cordon d'alimentation qu'une fois le projecteur en statut de VEILLE.

#### Entrée d'air

- > Assurez-vous qu'il n'y ait aucun objet bloquant l'entrée d'air à moins de 30 cm.
- > Garder l'entrée loin des autres sources de chaleur
- Evitez les zones de poussières lourdes

#### Sécurité de l'alimentation

- > Utilisez uniquement le cordon d'alimentation fourni.
- Ne posez rien sur le cordon d'alimentation. Acheminez le cordon de manière à ce qu'il soit à l'écart de la circulation piétonnière.
- Enlevez les piles de la télécommande lorsque vous rangez l'unité ou lorsqu'elle ne sera pas utilisée pendant de longues périodes.

#### Remplacement de la lampe

Un remplacement incorrect de la lampe peut être dangereux. Voir *Remplacement de la lampe* de projection la

page 38 pour obtenir des instructions claires et sans danger pour cette procédure. Avant de procéder au remplacement de la lampe :

- > Débranchez le cordon d'alimentation.
- > Attendez que la lampe refroidisse pendant une heure.

#### Avertissement :

Dans de rares cas, l'ampoule de la lampe peut griller pendant le fonctionnement normal et des petits morceaux de verre ou de poussière peuvent être entraînés dans le ventilateur de sortie d'air à l'arrière.

Ne pas inhaler ou toucher les petits morceaux de verre ou de poussière. Cela pourrait entraîner des blessures.

Gardez toujours votre visage à l'abri du ventilateur de sortie d'air pour ne pas être blessé par le gaz ou les petits morceaux de verre de la lampe.

#### Nettoyage du projecteur

- > Débranchez le cordon d'alimentation avant le nettoyage. Voir Nettoyage du projecteur la page 40.
- > Attendez que la lampe refroidisse pendant une heure.

#### Avertissements réglementaires

Avant d'installer et d'utiliser le projecteur, lire les avis réglementaires *Conformité réglementaire* sur la page 55.

#### Importantes instructions de recyclage :

He lampes situées à l'intérieur de ce produit contiennent du mercure. Ce produit peut contenir d'autres composants électroniques jetables qui représentent un danger s'ils ne sont pas correctement mis au rebut. Recyclez ou mettez au rebut conformément aux lois locales, de l'état/de la province ou fédérales. Pour plus d'information, contactez Electronic Industries Alliance sur <u>WWW.EIAE.ORG</u>. Pour plus d'information spécifique sur la lampe, vérifiez<u>WWW.LAMPRECYCLE.ORG</u>.

#### Explications des symboles

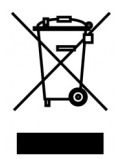

MISE AU REBUT : N'utilisez pas de services municipaux ou ménagers de ramassage des déchets pour votre équipement électronique et électrique. Les pays de l'UE requièrent l'emploi de services de ramassage spécialisés en recyclage.

#### **Caractéristiques principales**

- Un taux de luminosité élevé permet des présentations en plein jour ou dans des salles éclairées.
- Prend en charge des résolutions jusqu'à UXGA à 16,7 millions de couleurs pour offrir des images nettes, claires.
- Une installation flexible permet des projections frontales et en arrière.
- La ligne de vision des projections reste carrée, avec une correction avancée de la distorsion pour les projections obliques.
- Source d'entrée détectée automatiquement.

#### À propos de ce manuel

Ce manuel destiné aux utilisateurs finaux décrit comment installer et utiliser le projecteur PLP. Dans la mesure du possible, les informations pertinentes, telles qu'une illustration et sa description, sont inscrites sur une seule page. Ce format convivial à l'impression est non seulement pratique pour vous mais permet également d'économiser du papier et donc de protéger l'environnement. Il est recommandé de n'imprimer que les sections qui représentent un intérêt à vos besoins.

### Table des matières

| DEMARRAGE                                      | 1  |
|------------------------------------------------|----|
| LISTE DE CONTROLE DE L'EMBALLAGE               |    |
| VUES DES PIECES DU PROJECTEUR                  |    |
| Vue avant-droite                               |    |
| Vue de derrière                                |    |
| Vue de dessous                                 |    |
| PIECES DE LA TELECOMMANDE                      |    |
| PLAGE DE FONCTIONNEMENT DE LA TELECOMMANDE     |    |
| BOUTONS DU PROJECTEUR ET DE LA TELECOMMANDE    | 7  |
| CONFIGURATION ET FONCTIONNEMENT                |    |
| INSERTION DES PILES DANS LA TELECOMMANDE       | 8  |
| ALLUMER ET ETEINDRE LE PROJECTEUR              | 9  |
| REGLAGE DU NIVEAU DU PROJECTEUR                |    |
| REGLAGE DE LA DISTORSION                       |    |
| Reglage du volume                              |    |
| PARAMETRES DU MENU OSD (AFFICHAGE A L'ECRAN)   | 12 |
|                                                | 12 |
| Navigation dans le menu OSD                    |    |
| Regiage de la langue OSD                       |    |
| PRESENTATION GENERALE DU MENULOSD              |    |
| I RESENTATION GENERALE DU MENU OSD             |    |
| MENU IMAGE >> AVANCE                           |    |
| diustoment HSG                                 |    |
| White Ralance                                  |    |
| User Color Temn                                | 18 |
| MENU AFFICHAGE                                 | 19 |
| Aiustement détails PC                          | 20 |
| Réglage de la taille et de la position         | 20 |
| MENU CONFIGURATION >> DE BASE                  | 21 |
| Réglages des menus                             | 22 |
| Source                                         | 22 |
| Paramètres de contrôle réseau                  | 23 |
| CONFIGURATION >> MENU AVANCE                   |    |
| Audio                                          |    |
| Param. lampe                                   |    |
| HDMI                                           |    |
| Closed Caption                                 |    |
| Minuteur de présentation                       |    |
| MENU ÉTAT                                      |    |
| MAINTENANCE ET SECURITE                        |    |
| REMPLACEMENT DE LA LAMPE DE PROJECTION         |    |
| NETTOYAGE DU PROJECTEUR                        |    |
| Nettover le miroir du projecteur :             |    |
| Nettovage de l'objectif                        |    |
| Nettoyage du boîtier                           |    |
| USING THE PHYSICAL LOCK                        |    |
| Using the verrouillage <sup>®</sup> Kensington |    |
| Using the Security Chain Lock                  |    |
| REGLAGE DE LA MISE AU POINT                    |    |
| Procédure de mise au point ( I )               |    |
| Procédure de mise au point ( II )              |    |
| DEPANNAGE                                      |    |
| PROBLEMES COMMUNS ET SOLUTIONS                 | 45 |
| SUGGESTIONS POUR LE DEPANNAGE                  |    |
|                                                |    |

| MESSAGES D'ERREUR DEL<br>PROBLEMES D'IMAGE<br>PROPLEMES AVEC LA LAMPE | 46<br>46<br>47 |
|-----------------------------------------------------------------------|----------------|
| PROBLEMES D'IMAGE                                                     | 46<br>47       |
| PDODLEMES AVEC LA LAMDE                                               | 47             |
| I KODLEMES AVEC LA LAMPE                                              | 47             |
| PROBLEMES AVEC LA TELECOMMANDE                                        | 4 /            |
| Problemes avec l'audio                                                | 48             |
| FAIRE REPARER LE PROJECTEUR                                           |                |
| Q et R sur HDMI                                                       | 49             |
| SPECIFICATIONS                                                        | 50             |
| Specifications                                                        | 50             |
| DISTANCE DE PROJECTION PAR RAPPORT A LA TAILLE DE PROJECTION          | 51             |
| Tableau de distance de projection et de taille                        | 51             |
| TABLEAU DE MODE DE SYNCHRONISATION                                    | 52             |
| DIMENSIONS DU PROJECTEUR (MM)                                         | 54             |
| CONFORMITE REGLEMENTAIRE                                              | 55             |
| AVERTISSEMENT DE LA FCC                                               | 55             |
| Canada                                                                | 55             |
| CERTIFICATIONS DE SECURITE                                            | 55             |
| ANNEXE I                                                              | 56             |
| PROTOCOLE RS-232C                                                     | 56             |

# DEMARRAGE

## Liste de contrôle de l'emballage

Déballez avec soin le projecteur et vérifiez que les éléments suivants sont inclus :

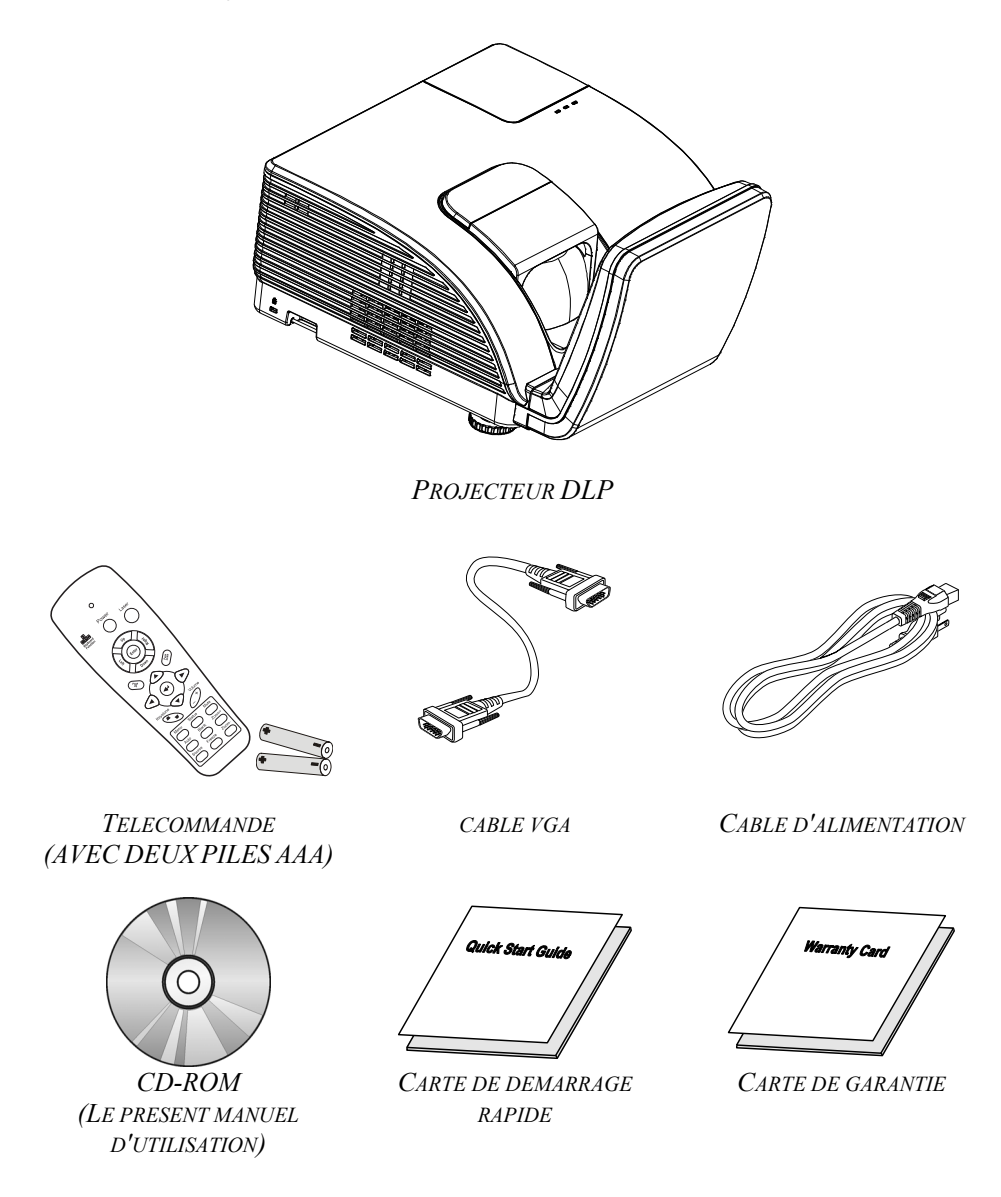

Contactez immédiatement votre fournisseur si l'un des articles est manquant, semble endommagé, ou si l'unité ne fonctionne pas. Il est recommandé de conserver les matériaux de l'emballage d'origine pour renvoi éventuel de l'équipement à des fins de services sous garantie.

#### Attention :

Ne pas utiliser le projecteur dans des environnements poussiéreux.

# Vues des pièces du projecteur

# Vue avant-droite

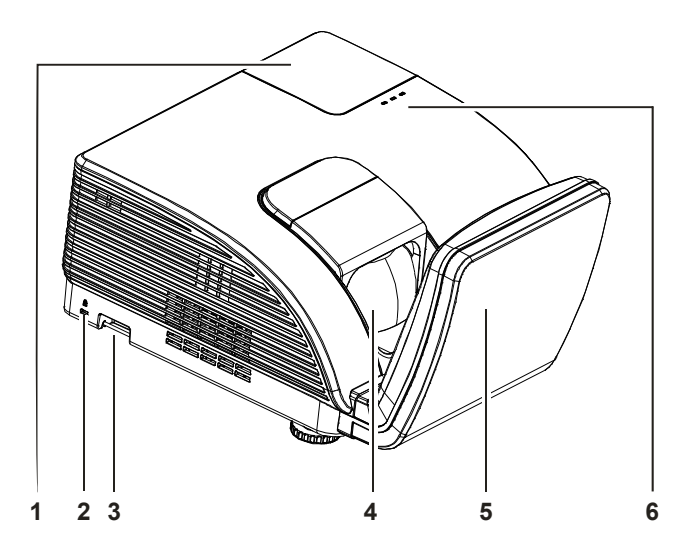

| Élement | Étiquette             | DESCRIPTION                                      |                                                              | VOIR LA PAGE : |
|---------|-----------------------|--------------------------------------------------|--------------------------------------------------------------|----------------|
| 1.      | Couvercle de la lampe | Retirez le couver                                | Retirez le couvercle pour remplacer la lampe                 |                |
| 2.      | Verrou Kensington     | Attachez à un ob<br>Kensington®                  | Attachez à un objet fixe avec un système antivol Kensington® |                |
| 3.      | Barre de sécurité     | Pour la sécurité et l'autorisation d'utilisation |                                                              | 42             |
| 4.      | Objectif              | Objectif de projection                           |                                                              |                |
| 5.      | Miroir asphérique     | Réfléchit les images                             |                                                              |                |
|         | DEL D'AVERTISSEMENT   | Rouge                                            | Surchauffe                                                   |                |
| 6.      | DEL LAMPE             | Clignotante                                      | Code d'erreur                                                | 46             |
|         | DEL ALIMENTATION      | Clignotante                                      | Code d'erreur                                                |                |

#### Important :

Les ouvertures de ventilation sur le projecteur assurent une bonne circulation de l'air, ce qui permet de maintenir une température appropriée de la lampe du projecteur. Ne pas bloquer les ouvertures de ventilation.

# Vue de derrière

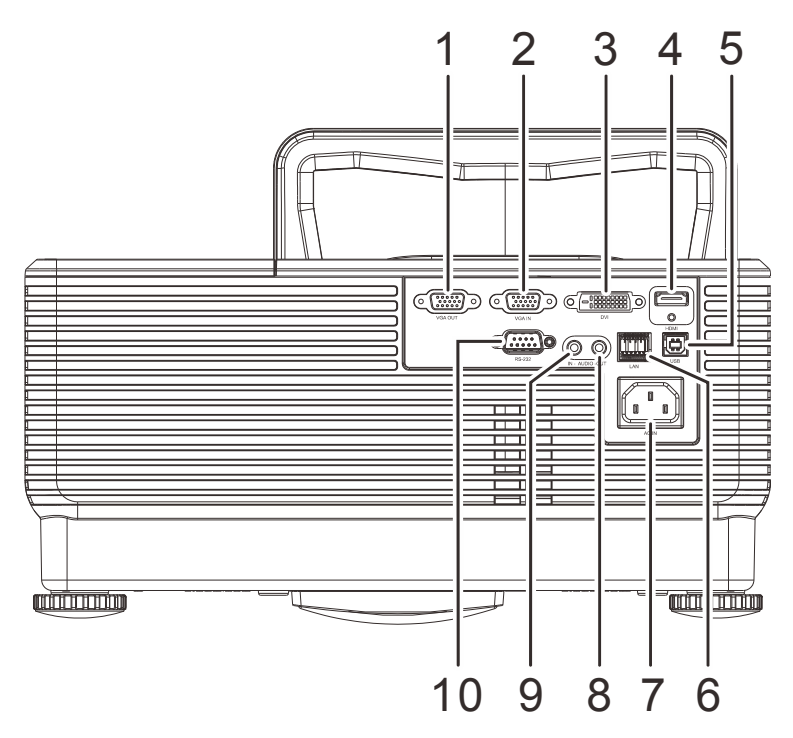

| Élement | Étiquette                                                                 | DESCRIPTION                                                                 | VOIR LA PAGE : |  |
|---------|---------------------------------------------------------------------------|-----------------------------------------------------------------------------|----------------|--|
| 1.      | SORTIE VGA                                                                | Branchez le câble RVB à un écran<br>(Boucle seulement pour l'entrée VGA IN) |                |  |
| 2.      | ENTRÉE VGA                                                                | Branchez le câble RVB depuis un ordinateur et ses compos                    | sants.         |  |
| 3.      | DVI                                                                       | Connectez le câble DVI depuis un périphérique.                              |                |  |
| 4.      | HDMI                                                                      | Branchez le câble HDMI depuis un périphérique HDMI                          |                |  |
| 5.      | USB                                                                       | Branchez le câble USB depuis un ordinateur                                  |                |  |
| 6.      | RJ – 45                                                                   | Branchez un câble réseau LAN de l'Ethernet                                  |                |  |
| 7.      | ENTRÉE CA                                                                 | RÉE CABranchez le câble d'ALIMENTATION9                                     |                |  |
| 8.      | SORTIE AUDIOBranchez un câble audio au périphérique audio                 |                                                                             |                |  |
| 9.      | ENTRÉE AUDIO                                                              | Branchez un câble audio depuis le périphérique audio                        |                |  |
| 10.     | RS-232 Branchez un câble de port série RS-232 pour la commande à distance |                                                                             |                |  |

#### Remarque :

Si votre appareil vidéo a plusieurs sources d'entrée, il est conseillé de connecter par ordre de priorité le HDMI/DVI, la composante (via VGA) pour une meilleure qualité d'image.

# Avertissement :

Par mesure de précaution, coupez l'alimentation au projecteur et les périphériques avant de rétablir les connexions.

## Vue de dessous

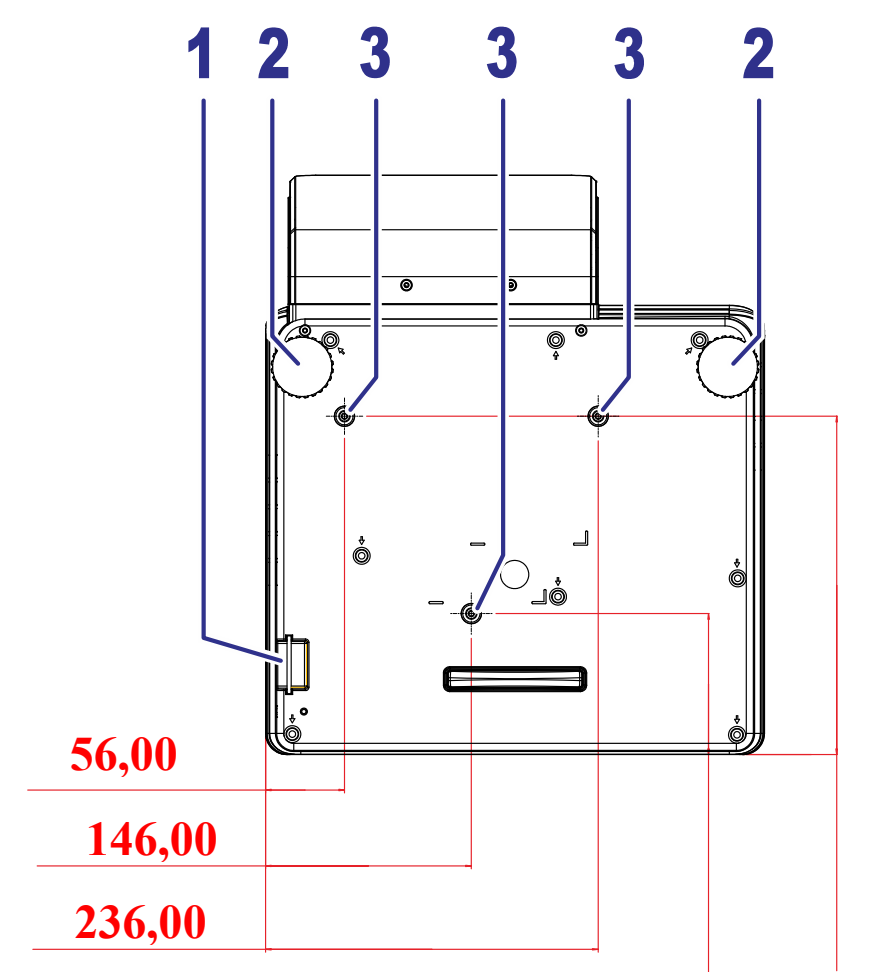

# 100,00 240,00

| Élement                                                                                                    | Étiquette                                                                                                   | DESCRIPTION                                                        | VOIR LA PAGE : |
|----------------------------------------------------------------------------------------------------|----------------------------------------------------------------------------------------------------|--------------------------------------------------------------------|----------------|
| 1.                                                                                                    | Barre de sécurité                                                                                           | Aide à protéger le projecteur contre une utilisation non autorisée | 42             |
| 2.                                                                                                    | <b>2.</b> Ajusteurs d'inclinaison Faites pivoter le levier des ajusteurs pour régler la position de l'angle |                                                                    | ı de l'angle   |
| <b>3.</b> Trous de support au plafond Contactez votre revendeur pour obtenir des informations sur le montage du projecteur au plafond |                                                                                                    | ur le montage du                                                   |                |

#### Remaque :

Lors de l'installation, assurez-vous que les fixations au plafond sont certifiées UL. Pour les installations au plafond, utilisez une quincaillerie de montage approuvée et des vis M4 ayant une longueur maximum de 12 mm. La fixation au plafond doit être d'une forme et d'une force appropriées. La capacité de charge de l'installation au plafond doit dépasser le poids de l'équipement installé et par précaution supplémentaire, elle doit pouvoir supporter trois fois le poids de l'équipement (pas moins de 5,15 kg) pendant 60 secondes.

# Pièces de la télécommande

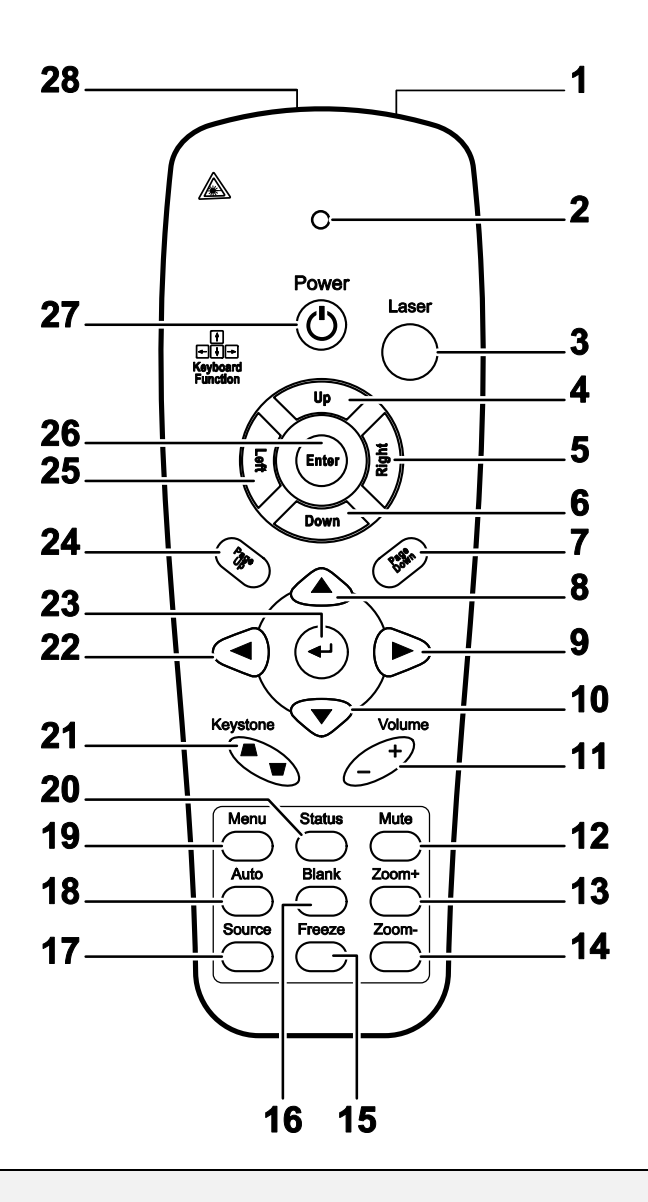

#### Important :

**1.** Ne pas utiliser le projecteur avec un éclairage fluorescent brillant. Certains éclairages fluorescents haute fréquence peuvent avoir une incidence sur le fonctionnement de la télécommande.

**2.** Assurez-vous que la voie entre la télécommande et le projecteur est libre (aucune obstruction). Si la voie entre la télécommande et le projecteur est obstruée, vous pouvez faire rebondir le signal de certaines surfaces réflectives, comme par ex. les écrans du projecteur.

**3.** Les boutons et les touches du projecteur disposent de fonctions identiques aux boutons correspondant sur la télécommande. Ce manuel d'utilisation décrit les fonctions basées sur la télécommande.

# **Projecteur DLP– Manuel d'utilisation**

| Élement | Étiquette                                                                                                   | DESCRIPTION                                                           | VOIR LA PAGE :         |  |
|---------|----------------------------------------------------------------------------------------------------|-----------------------------------------------------------------------|------------------------|--|
| 1.      | Émetteur IR                                                                                                 | Transmet le signal au projecteur                                      |                        |  |
| 2.      | DEL d'état                                                                                                  | S'allume lorsque la télécommande est utilisée                         |                        |  |
| 3.      | Laser                                                                                                    | Appuyez pour utiliser le pointeur à l'écran                           |                        |  |
| 4.      | Haut                                                                                                    | Flèche vers le haut lorsque connecté à un PC via USB.                 |                        |  |
| 5.      | Droite                                                                                                    | Flèche vers la droite lorsque connecté à un PC via USB.               |                        |  |
| 6.      | Bas                                                                                                    | Flèche vers le bas lorsque connecté à un PC via USB.                  |                        |  |
| 7.      | Page Bas                                                                                                    | Flèche vers le bas lorsque connecté à un PC via USB.                  |                        |  |
| 8.      | Curseur haut                                                                                                |                                                                       |                        |  |
| 9.      | Curseur droit                                                                                               | Navigue et modifie les paramètres dans l'OSD                          | 12                     |  |
| 10.     | Curseur bas                                                                                                 |                                                                       |                        |  |
| 11.     | Volume +/-                                                                                                  | Règle le volume                                                       | 11                     |  |
| 12.     | Muet                                                                                                    | Rend le haut-parleur intégré muet                                     |                        |  |
| 13.     | Zoom+                                                                                                    | Zoom avant                                                            |                        |  |
| 14.     | Zoom-                                                                                                    | Zoom arrière                                                          |                        |  |
| 15.     | Figer                                                                                                    | Immobilise/ remet en mouvement l'image de l'écran                     |                        |  |
| 16.     | Vide                                                                                                    | Affiche un écran vide                                                 |                        |  |
| 17.     | Source                                                                                                    | Détecte l'appareil en entrée                                          |                        |  |
| 18.     | Auto                                                                                                    | Ajustement automatique de la phase, du suivi, de la taille et de      | la position            |  |
| 19.     | Menu                                                                                                    | Ouvre le menu OSD                                                     | 12                     |  |
| 20.     | État                                                                                                    | Ouvre le menu OSD État (le menu ne s'ouvre que lorsqu'un pér détecté) | iphérique d'entrée est |  |
| 21.     | <b>21.</b> Distorsion haut/bas Permet de corriger l'effet trapézoïdal dans l'image (trop large en haut/bas) |                                                                       | 11                     |  |
| 22.     | Curseur gauche Navigue et modifie les paramètres dans l'OSD                                                 |                                                                       |                        |  |
| 23.     | Entrer Permet de modifier les réglages dans le menu OSD                                                     |                                                                       |                        |  |
| 24.     | Page Haut                                                                                                   | e Haut Page vers le haut lorsque connecté à un PC via USB. 12         |                        |  |
| 25.     | Gauche                                                                                                    | Flèche vers la gauche lorsque connecté à un PC via USB.               |                        |  |
| 26.     | Entrer                                                                                                    | Touche Entrer lorsque connecté à un PC via USB                        |                        |  |
| 27.     | Alimentation                                                                                                | Permet de mettre le projecteur sous ou hors tension                   | 9                      |  |
| 28.     | Laser                                                                                                    | Utiliser comme pointeur à l'écran. NE PAS DIRIGER VERS                | LES YEUX.              |  |

# Plage de fonctionnement de la télécommande

La télécommande utilise la transmission infrarouge pour contrôler le projecteur II n'est pas nécessaire de la diriger directement sur le projecteur. Si vous ne placez par la télécommande perpendiculairement aux côtés ou à l'arrière du projecteur, elle fonctionnera bien dans un rayon d'environ 7 mètres et de 15 degrés au-dessus ou au-dessous du niveau du projecteur. Si le projecteur ne répond pas à la commande à distance, rapprochez-vous un peu

## Boutons du projecteur et de la télécommande

Le projecteur peut être exploité à l'aide de la télécommande ou des boutons sur le dessus du projecteur. La télécommande vous permet d'effectuer toutes les opérations ; les boutons sur le projecteur présentent cependant un usage limité.

# **CONFIGURATION ET FONCTIONNEMENT**

# Insertion des piles dans la télécommande

1. Ouvrez le couvercle du compartiment à pile en le glissant dans le sens de la flèche.

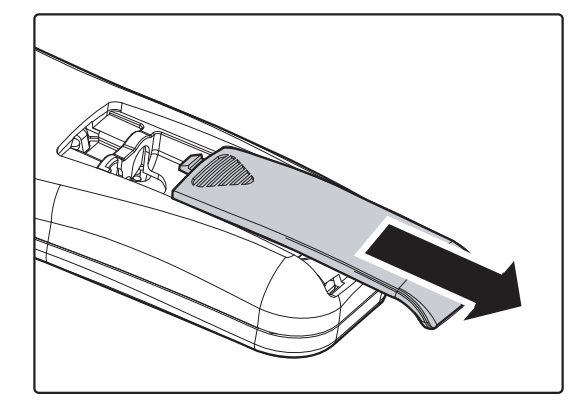

**2.** Insérez la batterie avec le côté positif vers le haut.

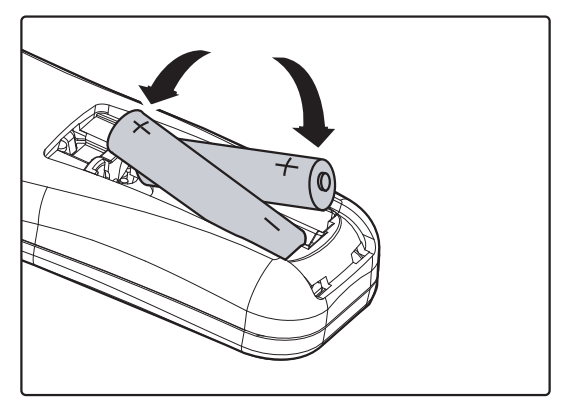

**3.** Refermez le couvercle.

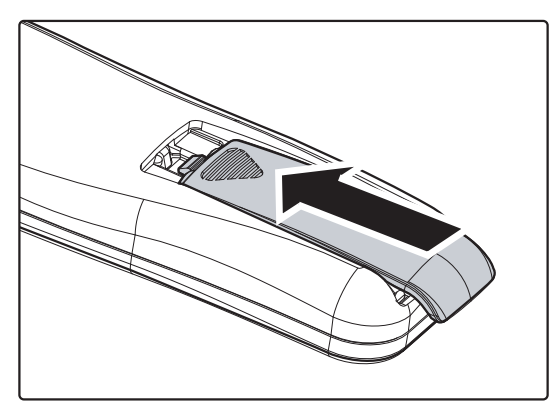

#### Attention :

- 1. Utilisez uniquement des piles AAA (les piles alcalines sont recommandées).
- 2. Jetez les piles usées conformément à la réglementation locale.
- 3. Enlevez les piles lorsque vous n'utilisez pas le projecteur pendant une longue période.

# Allumer et éteindre le projecteur

- Branchez le câble d'alimentation sur le projecteur. Branchez l'autre extrémité sur une prise de courant. La DEL ALIMENTATION s'allume.
- **2.** Allumez les périphériques connectés.
- **3.** Assurez-vous que la DEL ALIMENTATION est verte et ne clignote pas. Appuyez ensuite sur le bouton **(b)** ALIMENTATION de la télécommande pour allumer le projecteur.

L'écran Splash du projecteur s'affiche. Les périphériques connectés sont détectés.

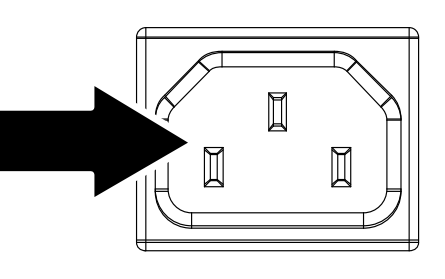

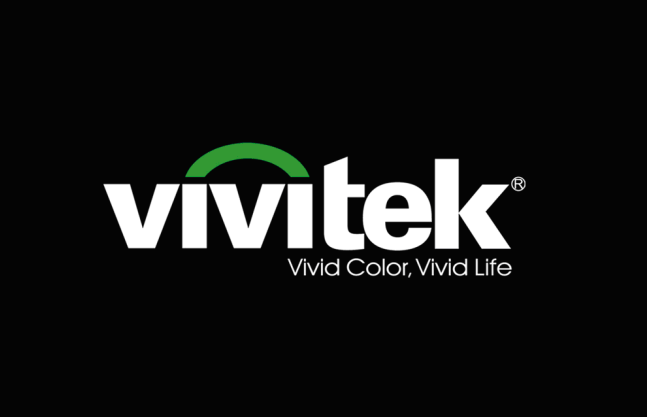

**4.** Si plusieurs périphériques d'entrée sont connectés, appuyez sur le bouton **SOURCE** pour faire défiler les périphériques.

(La composante est prise en charge avec l'adaptateur RVB vers COMPOSANTE.)

**5.** Lorsque la fenêtre HORS TENSION apparaît, appuyez sur le bouton **b ALIMENTATION** de la télécommande. Le projecteur s'éteint.

#### HORS TENSION

Appuyez à nouveau sur le bouton opur couper l'alimentation.

Appuyez sur n'importe quel bouton pour annuler

#### Attention :

Ne débranchez pas le cordon d'alimentation tant que la DEL ALIMENTATION n'est pas devenue orange, indiquant que le projecteur a refroidi.

# Réglage du niveau du projecteur

Tenez compte des informations suivantes pour le réglage du projecteur :

- La table ou le support du projecteur doivent être à niveau et stable.
- Placez le projecteur de manière à ce qu'il soit perpendiculaire par rapport à l'écran.
- Enlevez le support de pied arrière sur le pied de réglage avant d'ajuster l'angle de projection
- Assurez-vous que les câbles sont dans un endroit protégé. Vous pourriez vous prendre les pieds dedans.
- **1**. Pour réduire le niveau du projecteur, tournez les réglages dans le sens des aiguilles d'une montre.

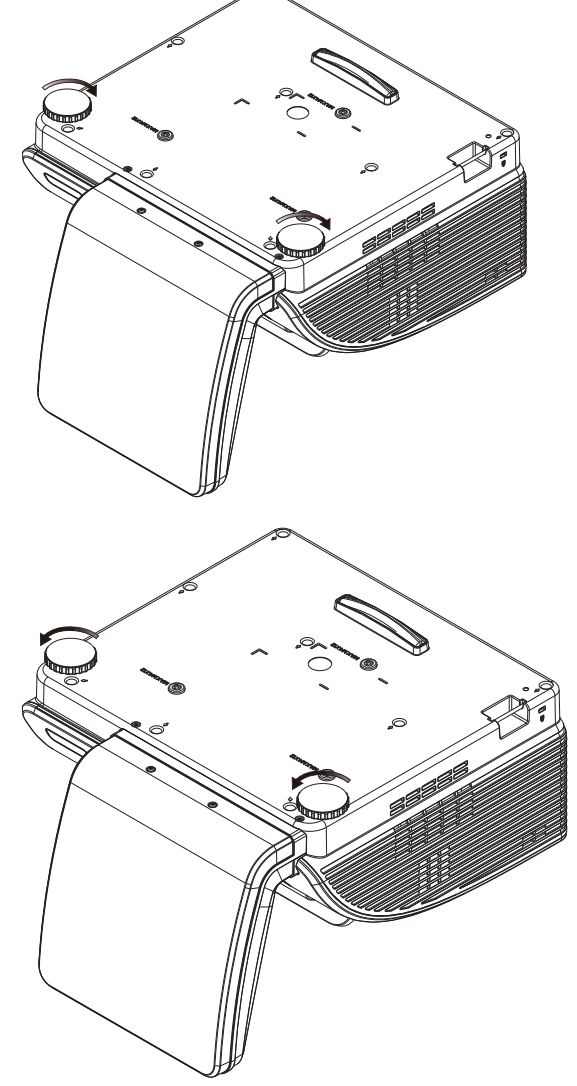

2. Pour augmenter le niveau du projecteur, soulevez le projecteur et tournez les réglages dans le sens inverse des aiguilles d'une montre.

# Réglage de la distorsion

- 1. Utilisez les boutons **DISTORSION** de la télécommande pour corriger l'effet trapézoïde (plus large en haut ou en bas) de l'image.
- 2. Le contrôle de la distorsion apparaît sur l'écran.

Distorsion

Volume

# Réglage du volume

1. Appuyez sur les boutons Volume +/de la télécommande Le contrôle du volume apparaît sur l'écran.

2. Appuyez sur le bouton MUET pour couper le volume.

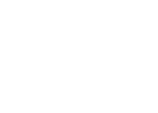

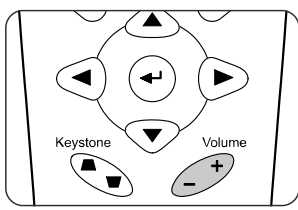

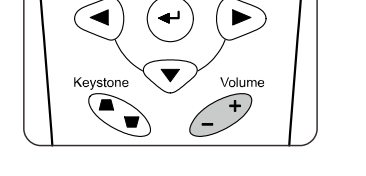

N

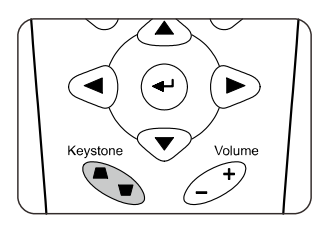

# PARAMETRES DU MENU OSD (AFFICHAGE A L'ECRAN)

## Commandes du menu OSD

Le projecteur dispose d'un menu OSD qui vous permet d'effectuer des réglages et de changer les divers paramètres.

### Navigation dans le menu OSD

Vous pouvez utiliser les boutons curseurs de la télécommande ou ceux du pavé du projecteur pour naviguer dans le menu OSD et changer des options. L'illustration suivante montre les boutons correspondants sur le projecteur.

- 1. Pour activer le menu OSD, appuyez sur le bouton **MENU**.
- Il existe six menus. Appuyez sur le bouton curseur ◄► pour vous déplacer dans les menus.
- Appuyez sur le bouton curseur ▲ ▼ pour vous déplacer de haut en bas dans un menu.
- Appuyez sur ◄► pour changer les valeurs des paramètres.
- 5. Appuyez sur **MENU** pour ferme le menu OSD ou quitter le sous-menu.

|      |                   | •          | ð       | đ  | 3 |              |
|------|-------------------|------------|---------|----|---|--------------|
| IMAG | GE >> de          | base       |         |    |   |              |
|      | Mode d'afficha    | age        |         |    |   | Mode Util. 3 |
| ×    | Luminosité        |            |         | 50 |   |              |
| •    | Contraste         |            |         | 50 |   |              |
|      | Saturation Vid    | éo         |         | 50 |   |              |
| ۲    | Teinte Vidéo      |            |         |    |   |              |
|      | Netteté           |            |         |    | - |              |
|      | Ton peau          |            |         |    | - |              |
|      | Réinitialiser les | s réglages | d'image |    |   |              |
|      |                   |            |         |    |   |              |
|      |                   |            |         |    |   |              |
|      |                   |            |         |    |   |              |
|      |                   |            |         |    |   |              |

#### Remarque :

En fonction de la source vidéo, certaines options du menu OSD peuvent ne pas être disponibles. Par exemple, l'élément **Ajustement détails PC** dans le menu Affichage ne peut être modifié qu'en cas de connexion à un PC. Les options qui ne sont pas disponibles ne peuvent pas être accédées et sont grisées.

# Réglage de la langue OSD

Définissez la langue OSD selon votre préférence avant de poursuivre.

1. Appuyez sur le bouton **MENU**. Appuyez sur le bouton curseur **◄** pour aller à **CONFIGURATION>>de base**.

| D 🖾 🛛 👔                       | •          |
|-------------------------------|------------|
| CONFIGURATION >> de base      |            |
| 👫 Langue                      | Français   |
| 差 Logo Splash                 | Delta      |
| Projection                    | Sol avant  |
| 🕐 Minuteur d'inactivité       | Désactiver |
| 🍏 Arrêt Auto                  | 20 Min     |
| 🖾 Minuteur                    | 30 Min     |
| Couleur de fond               | Violet     |
| 📕 Réglages des menus          |            |
| Source                        |            |
| Paramètres de contrôle réseau |            |
|                               |            |
|                               |            |

- 2. Appuyez sur le bouton curseur ▲ ▼ jusqu'à ce que l'option Langue soit en surbrillance.
- 3. Appuyez sur le bouton curseur ◀► jusqu'à ce que la langue souhaitée soit sélectionnée.
- 4. Appuyez sur le bouton MENU pour ferme l'OSD.

# Présentation générale du menu OSD

L'illustration suivante vous permettra de localiser rapidement un paramètre ou de déterminer la plage d'un paramètre.

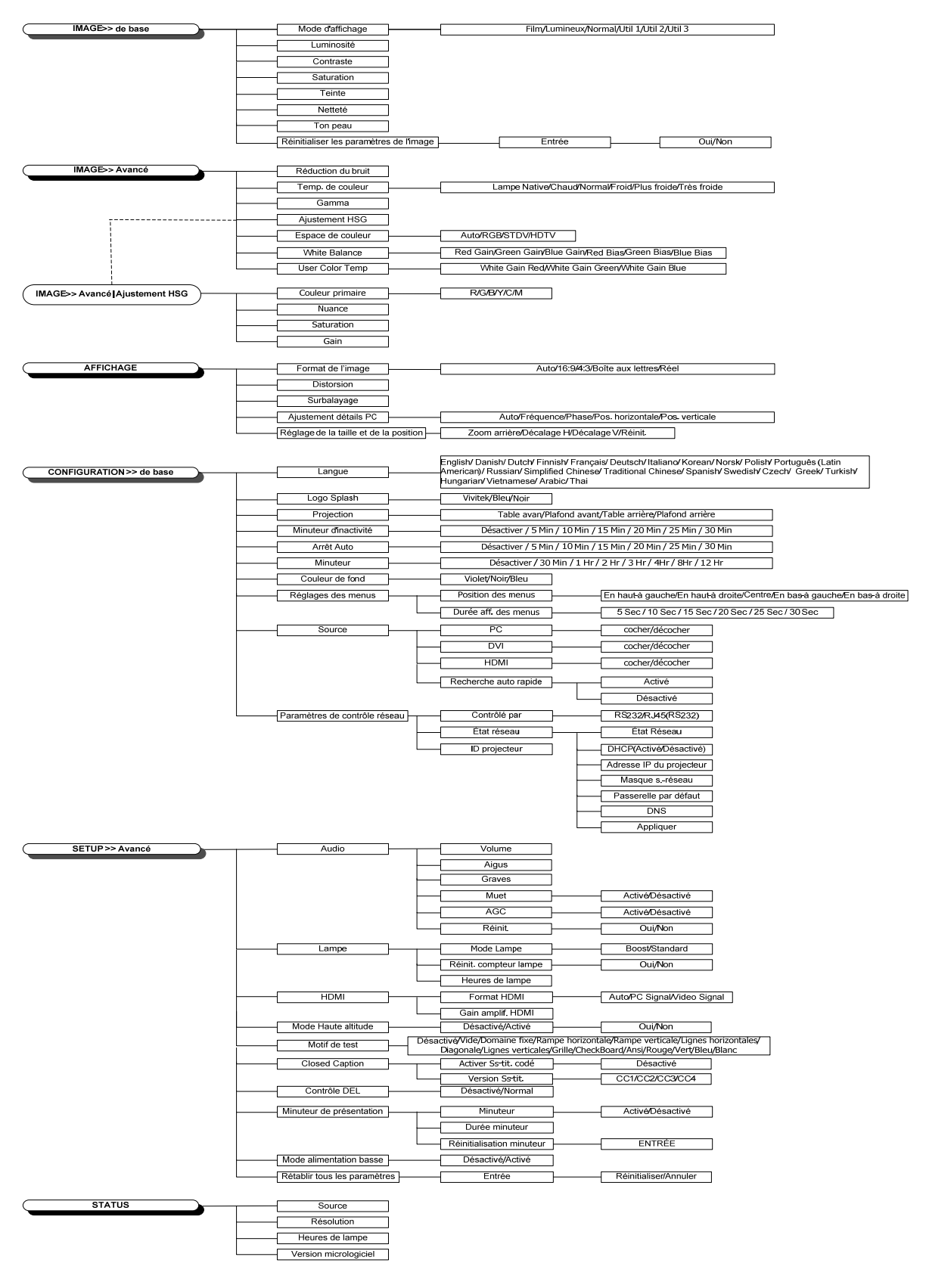

### Menu IMAGE >> de base

Appuyez sur le bouton **MENU** pour afficher le menu **OSD**. Appuyez sur le bouton curseur **◄** pour aller au menu **IMAGE>>de base**. Appuyez sur le bouton curseur **▲ ▼** pour aller en haut et en bas dans le menu **IMAGE>>de base**. Appuyez sur **◀ ▶** pour changer les valeurs des paramètres.

#### Remarque :

La personnalisation des paramètres du menu **IMAGE>>de base** est uniquement disponible en mode Utilisateur 1/2/3.

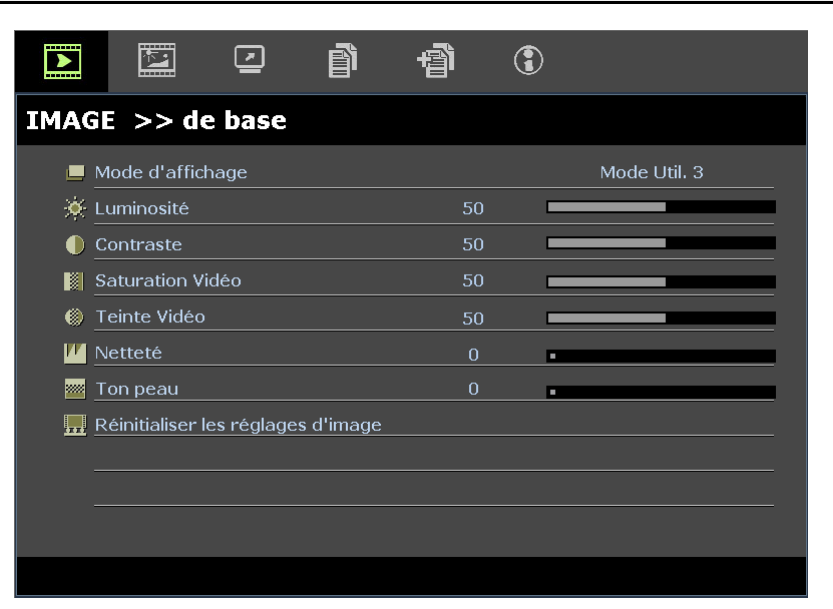

| Élement                            | DESCRIPTION                                                                                                    |
|------------------------------------|----------------------------------------------------------------------------------------------------|
| Mode d'affichage                   | Appuyez sur les boutons curseurs ◀► pour régler le mode de l'affichage.<br>(Gamme : Film/ Lumineux/ Normal/ Util 1/ Util 2/ Util 3)                                                                                                    |
| Luminosité                         | Appuyez sur les boutons curseurs <b>I</b> pour régler la luminosité de l'affichage.                                                                                                    |
| Contraste                          | Appuyez sur les boutons curseurs <b>&lt; &gt;</b> pour régler le contraste de l'affichage.                                                                                                    |
| Saturation Vidéo                   | <ul> <li>Appuyez sur les boutons curseurs ◄► pour régler la saturation de la vidéo.</li> <li>Remarques : Cette fonction est uniquement disponible si SOG/YUV est sélectionné depuis le mode VGA ou HDMI de la source d'entrée HDMI et si le mode Affichage est réglé sur Utilisateur 1 / Utilisateur 2 / Utilisateur 3.</li> </ul>          |
| Teinte Vidéo                       | <ul> <li>Appuyez sur les boutons curseurs ◄► pour régler la teinte/les nuances de la vidéo.</li> <li>Remarques : Cette fonction est uniquement disponible si SOG/YUV est sélectionné depuis le mode VGA ou HDMI de la source d'entrée HDMI et si le mode Affichage est réglé sur Utilisateur 1 / Utilisateur 2 / Utilisateur 3.</li> </ul>  |
| Netteté                            | <ul> <li>Appuyez sur les boutons curseurs ◄► pour régler la netteté de l'affichage.</li> <li>Remarques : Cette fonction est uniquement disponible si SOG/YUV est sélectionné depuis le mode VGA ou HDMI de la source d'entrée HDMI et si le mode Affichage est réglé sur Utilisateur 1 / Utilisateur 2 / Utilisateur 3.</li> </ul>          |
| Ton peau                           | <ul> <li>Appuyez sur les boutons curseurs ◄► pour régler le ton couleur peau de l'affichage.</li> <li>Remarques : Cette fonction est uniquement disponible si SOG/YUV est sélectionné depuis le mode VGA ou HDMI de la source d'entrée HDMI et si le mode Affichage est réglé sur Utilisateur 1 / Utilisateur 2 / Utilisateur 3.</li> </ul> |
| Réinitialiser les réglages d'image | Appuyez sur le bouton ENTRÉE pour restaurer toutes les valeurs par défaut des paramètres.                                                                                                    |

### Menu IMAGE >> Avancé

Appuyez sur le bouton **MENU** pour afficher le menu **OSD**. Appuyez sur le bouton curseur **◄** pour vous déplacer dans le menu **IMAGE>>Avancé**. Appuyez sur le bouton curseur **▲ ▼** pour vous déplacer de haut en bas dans le menu **IMAGE>>Avancé**. Appuyez sur **◄** pour changer les valeurs des paramètres.

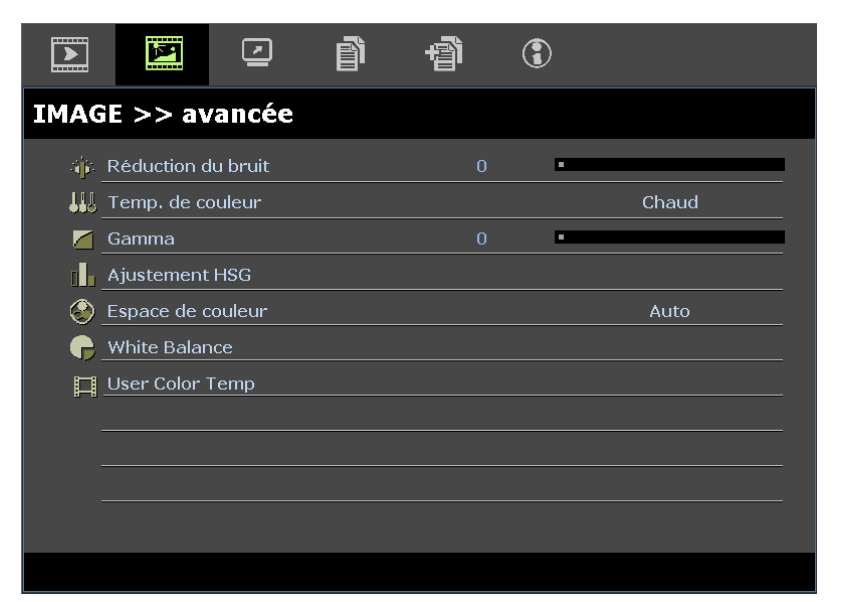

| Élement            | DESCRIPTION                                                                                                    |
|--------------------|----------------------------------------------------------------------------------------------------|
| Réduction du bruit | Appuyez sur le bouton curseur ◀► pour régler la réduction du bruit.                                                                                                    |
| Temp. de couleur   | Appuyez sur le bouton curseur <b>I</b> pour régler la température de la couleur.                                                                                                    |
| Gamma              | Appuyez sur le bouton curseur ◀► pour régler la correction gamma de l'affichage.<br><b>Remarques :</b> Cette fonction est uniquement disponible en mode Utilisateur 1/2/3.                                        |
| Ajustement HSG     | Appuyez sur le bouton <b>ENTRÉE</b> pour accéder au sous-menu <b>Ajustement HSG</b> .<br>Voir <i>Ajustement HSG</i> page 17.                                                                                      |
| Espace de couleur  | Appuyez sur le bouton curseur ◀▶ pour régler l'espace de couleur.<br>(Gamme : Auto/ RVB/ SDTV/ HDTV)<br>Remarques : Cette fonction est uniquement disponible lorsque la source d'entrée HDMI est<br>sélectionnée. |
| White Balance      | Appuyez sur la touche ENTRÉE pour entrer dans le sous-menu White Balance.<br>Voir <i>White Balance</i> sur la page 17                                                                                             |
| User Color Temp    | Appuyez sur le bouton <b>ENTRÉE</b> pour accéder au sous-menu <b>User Color Temp</b> .<br>Voir <i>User Color Temp</i> sur la page 18                                                                              |

# Ajustement HSG

| Ajustement HSG   |     |   |  |
|------------------|-----|---|--|
| Couleur primaire |     | R |  |
| Nuance           | 0   |   |  |
| Saturation       | 100 |   |  |
| Gain             | 100 |   |  |
|                  |     |   |  |
|                  |     |   |  |
|                  |     |   |  |
|                  |     |   |  |
|                  |     |   |  |

### Appuyez sur le bouton ENTRÉE pour accéder au sous-menu Ajustement HSG.

| Élement          | DESCRIPTION                                                                                                    |
|------------------|----------------------------------------------------------------------------------------------------|
| Couleur primaire | Appuyez sur les boutons ◀► pour régler les couleurs primaires.<br><b>Remarques :</b> Il y a six ensembles de couleurs ( <b>R</b> / V/ B/ C/ M/ J) à personnaliser. |
| Nuance           | Appuyez sur les boutons ◀▶ pour régler la nuance.                                                                                                    |
| Saturation       | Appuyez sur les boutons ◀▶ pour régler la saturation.                                                                                                    |
| Gain             | Appuyez sur les boutons ◀▶ pour régler le gain.                                                                                                    |

## White Balance

Appuyez sur la touche ENTREE pour entrer le sous-menu White Balance.

| White Balance |   |
|---------------|---|
| Red Gain      | 0 |
| Green Gain    | 0 |
| Blue Gain     | 0 |
| Red Bias      | 0 |
| Green Bias    | 0 |
| Blue Bias     | 0 |
|               |   |
|               |   |
|               |   |

| Élement    | DESCRIPTION                                            |
|------------|--------------------------------------------------------|
| Red Gain   | Appuyez sur les touches ◀▶ pour ajuster le Red Gain.   |
| Green Gain | Appuyez sur les touches ◀▶ pour ajuster le Green Gain. |
| Blue Gain  | Appuyez sur les touches ◀▶ pour ajuster le Blue Gain.  |
| Red Bias   | Appuyez sur les touches ◀▶ pour ajuster le Red Bias.   |
| Green Bias | Appuyez sur les touches ◀▶ pour ajuster la Green Bias. |
| Blue Bias  | Appuyez sur les touches ◀▶ pour ajuster la Blue Bias.  |

# User Color Temp

Appuyez sur le bouton ENTRÉE pour accéder au sous-menu User Color Temp.

| User Color Temp  |     |  |
|------------------|-----|--|
| White Gain Red   | 100 |  |
| White Gain Green | 100 |  |
| White Gain Blue  | 100 |  |
|                  |     |  |
|                  |     |  |
|                  |     |  |
|                  |     |  |
|                  |     |  |
|                  |     |  |

| Élement          | DESCRIPTION                                                             |
|------------------|-------------------------------------------------------------------------|
| White Gain Red   | Appuyez sur les touches ◀► du curseur pour ajuster le White Gain Red.   |
| White Gain Green | Appuyez sur les touches ◀► du curseur pour ajuster le White Gain Green. |
| White Gain Blue  | Appuyez sur les touches ◀► du curseur pour ajuster le White Gain Blue.  |

## Menu AFFICHAGE

Appuyez sur le bouton **MENU** pour afficher le menu **OSD**. Appuyez sur le bouton **◄** → pour aller au menu **AFFICHAGE**. Appuyez sur le bouton curseur **▲** ▼ pour vous déplacer de haut en bas dans le menu **AFFICHAGE**. Appuyez sur **◄** → pour changer les valeurs des paramètres.

|      |              | <b>N</b>     | ð            | đ  | ٢ |      |
|------|--------------|--------------|--------------|----|---|------|
| AFFI | CHAGE        |              |              |    |   |      |
| 0    | Format de l' | ïmage        |              |    |   | Auto |
|      | Distorsion   |              |              |    |   |      |
| •••  | Surbalayag   | e vidéo      |              |    |   |      |
| -    | Ajustement   | détails PC   |              |    |   |      |
| •••  | Réglage de   | la taille et | de la positi | on |   |      |
|      |              |              |              |    |   |      |
|      |              |              |              |    |   |      |
|      |              |              |              |    |   |      |
|      |              |              |              |    |   |      |
|      |              |              |              |    |   |      |
|      |              |              |              |    |   |      |
|      |              |              |              |    |   |      |

| Élement                                | DESCRIPTION                                                                                                    |
|----------------------------------------|----------------------------------------------------------------------------------------------------|
| Format de l'image                      | Appuyez sur le bouton curseur ◀► pour régler le rapport d'aspect.<br>(Gamme : Auto/ 16:9/ 4:3/Boîte aux lettres/ Réel)                                                       |
| Distorsion                             | Appuyez sur le bouton curseur ◀► pour ajuster la distorsion.                                                                                                    |
| Surbalayage Vidéo                      | Appuyez sur le bouton curseur ◀▶ pour régler le surbalayage.                                                                                                    |
| Ajustement détails PC                  | Appuyez sur le bouton <b>ENTRÉE</b> pour accéder au sous-menu <b>Ajustement détail PC</b> .<br>Voir <i>Ajustement détails PC</i> page 20.                                    |
| Réglage de la taille et de la position | Appuyez sur le bouton <b>ENTRÉE</b> pour accéder au sous-menu <b>Réglage de la taille et de la position</b> .<br>Voir <i>Réglage de la taille et de la position</i> page 20. |

## Ajustement détails PC

Appuyez sur le bouton ENTRÉE pour accéder au sous-menu Ajustement détail PC.

#### Remarque :

La personnalisation des paramètres du menu **Ajustement détail PC** est uniquement disponible lorsque la source d'entrée PC (RVB analogique) est sélectionnée.

| Ajustement détails PC |    |  |
|-----------------------|----|--|
| Auto                  |    |  |
| Fréquence             | 0  |  |
| Phase                 | 16 |  |
| Pos. horizontale      | 0  |  |
| Pos. verticale        | 0  |  |
|                       |    |  |
|                       |    |  |
|                       |    |  |
|                       |    |  |

| Élement          | DESCRIPTION                                                                                                    |
|------------------|----------------------------------------------------------------------------------------------------|
| Auto             | Appuyez sur le bouton ENTRÉE/AUTO du panneau de commande ou sur le bouton ENTRÉE/AUTO de la télécommande pour régler automatiquement la fréquence, la phase et la position. |
| Fréquence        | Appuyez sur les boutons ◀► pour régler l'échantillonnage A/N.                                                                                                    |
| Phase            | Appuyez sur les boutons ◀► pour régler l'horloge de l'échantillonnage A/N.                                                                                                  |
| Pos. horizontale | Appuyez sur les boutons ◀► pour régler la position droite ou gauche de l'affichage.                                                                                         |
| Pos. verticale   | Appuyez sur les boutons ◀► pour régler la position haute ou basse de l'affichage.                                                                                           |

# Réglage de la taille et de la position

Appuyez sur le bouton ENTRÉEpour accéder au sous-menu Réglage de la taille et de la positionn.

| Réglage de la taille et de la | position |   |   |  |
|-------------------------------|----------|---|---|--|
| Zoom arrière                  | 0        | • |   |  |
| Décalage H                    |          |   | 0 |  |
| Décalage V                    |          |   | 0 |  |
| Réinit.                       |          |   |   |  |
|                               |          |   |   |  |
|                               |          |   |   |  |
|                               |          |   |   |  |
|                               |          |   |   |  |
|                               |          |   |   |  |

| Élement      | DESCRIPTION                                                                                                    |
|--------------|----------------------------------------------------------------------------------------------------|
| Zoom arrière | Appuyez sur les touches ◀► pour ajuster le facteur de zoom arrière.                                              |
| Décalage H   | Appuyez sur les touches ◀► pour ajuster le décalage horizontal de l'image.                                       |
| Décalage V   | Appuyez sur les touches ◀► pour ajuster le décalage vertical de l'image.                                         |
| Réinit.      | Appuyez sur le bouton ENTRÉE pour restaurer les valeurs par défaut des paramètres Ajustement taille et position. |

## Menu CONFIGURATION >> de base

Appuyez sur le bouton **MENU** pour afficher le menu **OSD**. Appuyez sur le bouton curseur ◀► pour aller au menu **CONFIGURATION>>de base**. Appuyez sur le bouton curseur ▲▼ pour aller en haut et en bas dans le menu **CONFIGURATION>>de base**. Appuyez sur ◀► pour changer les valeurs des paramètres.

|                         |                                  | đ  | ٢     |         |
|-------------------------|----------------------------------|----|-------|---------|
| CONFIGURATION 2         | >> de ba                         | se |       |         |
| tangue                  |                                  |    | Fra   | ançais  |
| 🏓 Logo Splash           |                                  |    | C     | elta    |
| Projection              |                                  |    | Sol   | avant   |
| 🍥 Minuteur d'inactivité | Minuteur d'inactivité Désactiver |    |       | activer |
| Orrêt Auto 20 Min       |                                  |    | ) Min |         |
| 🚣 Minuteur              |                                  |    | 30    | ) Min   |
| Couleur de fond Violet  |                                  |    | iolet |         |
| 📕 Réglages des menus    |                                  |    |       |         |
| Source                  |                                  |    |       |         |
| Paramètres de cont      | rôle réseau                      |    |       |         |
|                         |                                  |    |       |         |

| Élement                       | DESCRIPTION                                                                                                    |
|-------------------------------|----------------------------------------------------------------------------------------------------|
| Langue                        | Appuyez sur les boutons curseurs ◀► pour sélectionner un autre menu de localisation.<br>(Gamme : Anglais/ Danois/ Néerlandais/ Finnois/ Français/ Allemand/ Italien/ Coréen/ Norvégien/<br>Polonais/ Portugais (latino-américain)/ Russe/ Chinois simplifié/ Chinois traditionnel/ Espagnol/<br>Suédois/ Tchèque/ Grec/ Turc/ Hongrois/ Vietnamien/ Arabe/ Thaï) |
| Logo Splash                   | Appuyez sur les boutons curseurs ◀► pour sélectionner un autre écran de démarrage.<br>(Gamme : Vivitek/ Bleu/ Noir)                                                                                                    |
| Projection                    | Appuyez sur les boutons curseurs ◀▶ pour choisir entre les quatre méthodes de projection :<br>Table avant/ Plafond avant/ <b>Table arrière</b> / Plafond arrière.                                                                                                    |
| Minuteur d'inactivité         | Appuyez sur les boutons curseurs ◀▶ pour régler la minuterie d'inactivité de l'écran. L'image projetée est automatiquement restaurée lorsque l'intervalle défini s'est écoulé. (Gamme : <b>Désactiver</b> / 5 min/ 10 min/ 15 min/ 20 min/ 25 min/ 30 min)                                                                                                    |
| Arrêt Auto                    | Appuyez sur les boutons curseurs ◀► pour régler la minuterie d'arrêt automatique. Le projecteur s'éteint automatique si aucune source d'entrée n'a été détectée après la période prédéfinie. (Gamme : <b>Désactiver</b> / 5 min/ 10 min/ 15 min/ 20 min/ 25 min/ 30 min)                                                                                         |
| Minuteur                      | Appuyez sur les boutons curseurs ◀► pour régler la minuterie de veille. Le projecteur s'arrête automatiquement lorsque l'intervalle prédéfini s'est écoulé. (Gamme : <b>Désactiver</b> / 30 min/ 1hr/ 2hr/ 3hr/ 4hr/ 8hr/ 12hr)                                                                                                    |
| Couleur de fond               | Appuyez sur les boutons curseurs ◀► pour sélectionner la couleur de l'arrière-plan lorsqu'aucune source d'entrée n'a été détectée. (Gamme : Violet/ Noir/ Bleu)                                                                                                    |
| Réglages des menus            | Appuyez sur la touche ENTRÉE pour accéder au sous-menu Paramètres de menu.<br>Voir <i>Réglages des</i> menus page 22.                                                                                                    |
| Source                        | Appuyez sur la touche ENTRÉE pour accéder au sous-menu Source.<br>Voir Source page 22.                                                                                                    |
| Paramètres de contrôle réseau | Appuyez sur la touche <b>ENTRÉE</b> pour accéder au sous-menu <b>Paramètres de contrôle réseau</b> .<br>Voir <i>Paramètres de contrôle réseau</i> page 23.                                                                                                    |

# Réglages des menus

Appuyez sur la touche ENTRÉE pour accéder au sous-menu Paramètres de menu.

| Réglages des menus   |        |  |  |  |  |
|----------------------|--------|--|--|--|--|
| Position des menus   | Centre |  |  |  |  |
| Durée aff. des menus | 5 sec  |  |  |  |  |
|                      |        |  |  |  |  |
|                      |        |  |  |  |  |
|                      |        |  |  |  |  |
|                      |        |  |  |  |  |
|                      |        |  |  |  |  |
|                      |        |  |  |  |  |
|                      |        |  |  |  |  |

| Élement              | LEMENT DESCRIPTION                                                                                                    |  |  |
|----------------------|----------------------------------------------------------------------------------------------------|--|--|
| Position des menus   | Appuyez sur les boutons ◀▶ pour sélectionner parmi les cinq emplacements du menu OSD :<br>En haut-à gauche/ En haut-à droite/ <b>Centre</b> / En bas-à gauche/ En bas-à droite. |  |  |
| Durée aff. des menus | Appuyez sur les boutons ◀▶ pour régler la minuterie d'affichage des menus avant que l'OSD n'expire. (Gamme : 5sec/ 10sec/ 15sec/ 20sec/ 25sec/ 30sec)                           |  |  |

# <u>Source</u>

Appuyez sur la touche ENTRÉE pour accéder au sous-menu Source.

| Source                |              |
|-----------------------|--------------|
| PC                    | ✓            |
| DVI                   | $\checkmark$ |
| HDMI                  | $\checkmark$ |
| Recherche auto rapide | Eteint       |
|                       |              |
|                       |              |
|                       |              |
|                       |              |
|                       |              |

| Élement                                                                    | DESCRIPTION                                                                                                    |  |
|----------------------------------------------------------------------------|----------------------------------------------------------------------------------------------------|--|
| PC                                                                         | Appuyez sur les boutons ◀► pour activer ou désactiver la source PC.                                                                                                    |  |
| DVI                                                                        | Appuyez sur les boutons ◀► pour activer ou désactiver la source DVI.                                                                                                    |  |
| HDMI Appuyez sur les boutons ◀► pour activer ou désactiver la source HDMI. |                                                                                                    |  |
| Recherche auto rapide                                                      | <ul> <li>Appuyez sur les boutons ◄► pour activer ou désactiver la recherche automatique rapide de sources d'entrée disponibles.</li> <li>Remarques : Lorsque la source souhaitée est sélectionnée, la fonction de recherche automatique rapide est désactivée.</li> </ul> |  |

# Paramètres de contrôle réseau

Appuyez sur la touche ENTRÉE pour accéder au sous-menu Paramètres de contrôle de commandes.

| Paramètres de contrôle réseau |   |       |  |  |  |
|-------------------------------|---|-------|--|--|--|
| Contrôlé par                  |   | RS232 |  |  |  |
| Etat Réseau                   |   |       |  |  |  |
| ID Projecteur                 | 0 |       |  |  |  |
|                               |   |       |  |  |  |
|                               |   |       |  |  |  |
|                               |   |       |  |  |  |
|                               |   |       |  |  |  |
|                               |   |       |  |  |  |
|                               |   |       |  |  |  |

| Élement       | DESCRIPTION                                                                                                    |  |  |
|---------------|----------------------------------------------------------------------------------------------------|--|--|
| Contrôlé par  | Appuyez sur les boutons ◀► pour sélectionner le contrôle par la télécommande du projecteur. (Gamme : <b>RS232</b> / RJ45)                 |  |  |
| État Réseau   | Appuyez sur la touche ENTRÉE pour accéder au sous-menu État réseau.<br>Voir <i>État réseau</i> page 23.                                   |  |  |
| ID projecteur | Appuyez sur le bouton curseur ◀▶ pour définit le numéro d'identifiant du projecteur pour le contrôle du projecteur par la commande RS232. |  |  |

#### État réseau

| Etat Réseau              |               |
|--------------------------|---------------|
| Etat Réseau              | Connecter     |
| DHCP                     | Eteint        |
| Adresse IP du projecteur | 10.10.10.10   |
| Masque sréseau           | 255.255.255.0 |
| Passerelle par défaut    | 0.0.0         |
| DNS                      | 0.0.0.0       |
| Appliquer                |               |
|                          |               |

| Élement                                                                                                    | DESCRIPTION                                                  |
|----------------------------------------------------------------------------------------------------|--------------------------------------------------------------|
| État Réseau                                                                                                    | Affiche l'état de la connexion réseau.                       |
| DHCPAppuyez sur ◀► pour régler DHCP sur Marche ou Arrêt.<br>Remarque : Si vous sélectionnez DHCP Arrêt, remplissez les champs Adresse IP,<br>de sous-réseau, Passerelle et DNS. |                                                              |
| Adresse IP du projecteur                                                                                                    | Entrez une adresse IP valide si DHCP a été éteint.           |
| Masque de sréseau                                                                                                    | Entrez un masque sous-réseau valide si DHCP a été éteint.    |
| Passerelle par défaut                                                                                                    | Affiche l'adresse de la passerelle par défaut sur le réseau. |
| DNS                                                                                                    | Entrez un nom DNS valide si DHCP a été éteint.               |
| Appliquer                                                                                                    | Appuyez sur ← (Entrer) / ► pour confirmer les réglages.      |

Pour des raisons de simplicité et de convivialité, le projecteur fournit plusieurs fonctions de réseau et de gestion à distance.

La fonction LAN/RJ45 du projecteur à travers un réseau, telle que gérer à distance : Paramètres de Eteindre/allumer, luminosité et contraste. Aussi, informations de statut du projecteur telles que : Source Video, Son-Muet, etc.

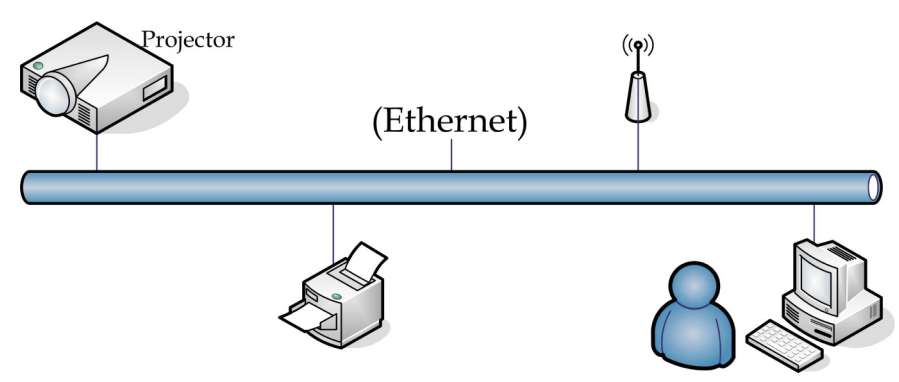

1. Branchez un câble RJ45 sur les ports RJ45 du projecteur et du PC (portable).

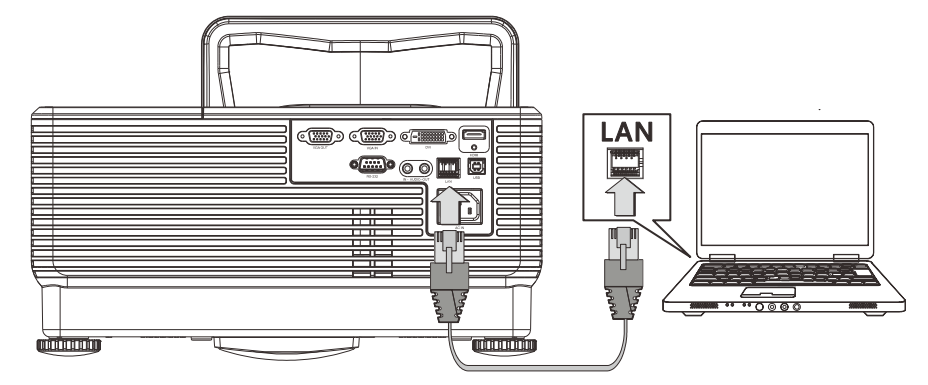

2. Sur le PC (ordinateur portable), sélectionnez Démarrer → Panneau de configuration → Connexions réseau.

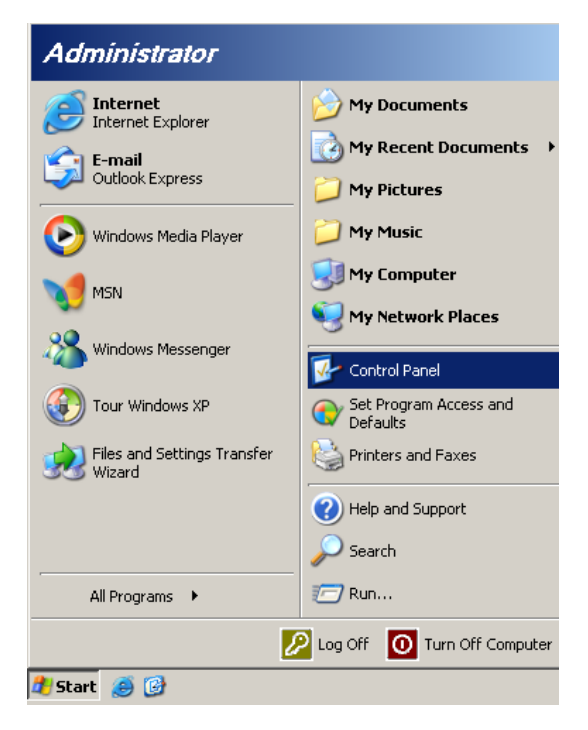

3. Faites un clic droit sur Connexion réseau local, et sélectionnez Propriétés.

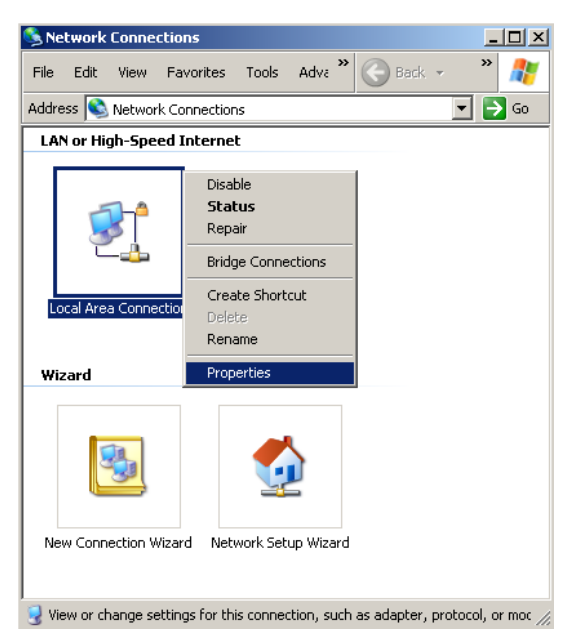

- 4. Dans la fenêtre **Propriétés**, sélectionnez l'onglet **Général**, et sélectionnez **Protocole Internet (TCP/IP)**.
- 5. Cliquez sur **Propriétés**.

| 🚣 Local Area Connection Properties                                                                        | ? ×                |
|----------------------------------------------------------------------------------------------------|--------------------|
| General Advanced                                                                                          |                    |
| Connect using:                                                                                            |                    |
| Intel(R) 82562GT 10/100 Network Cc                                                                        | onfigure           |
| This connection uses the following items:                                                                 |                    |
| 🗹 🚚 QoS Packet Scheduler                                                                                  | <u> </u>           |
| ✓ T Network Monitor Driver                                                                                |                    |
| Internet Protocol (TCP/IP)                                                                                |                    |
|                                                                                                    |                    |
|                                                                                                    |                    |
| Install Uninstall Pr                                                                                      | operties           |
| _ Description                                                                                             |                    |
| Transmission Control Protocol/Internet Protocol. The<br>wide area network protocol that provides communic | e default<br>ation |
| across diverse interconnected networks.                                                                   |                    |
| Show icon in notification area when connected                                                             |                    |
| Notify me when this connection has limited or no call                                                     | onnectivity        |
|                                                                                                    |                    |
|                                                                                                    |                    |
| OK                                                                                                    | Cancel             |

6. Cliquez sur **Utilisez l'adresse IP suivante** et entrez l'adresse IP puis le masque de sousréseau et cliquez sur **OK**.

| Internet Protocol (TCP/IP) Propertie                                                                                | s ? X                                                                    |
|----------------------------------------------------------------------------------------------------|--------------------------------------------------------------------------|
| General                                                                                                    |                                                                          |
| You can get IP settings assigned autor<br>this capability. Otherwise, you need to a<br>the appropriate IP settings. | natically if your network supports<br>ask your network administrator for |
| C Obtain an IP address automatical                                                                                  | y                                                                        |
| • Use the following IP address:                                                                                     |                                                                          |
| <u>I</u> P address:                                                                                                 | 10 . 10 . 10 . 99                                                        |
| S <u>u</u> bnet mask:                                                                                               | 255 . 255 . 255 . 0                                                      |
| Default gateway:                                                                                                    |                                                                          |
| C Obtain DNS server address autor                                                                                   | natically                                                                |
| □ □ □ □ □ □ □ □ □ □ □ □ □ □ □ □ □ □ □                                                                               | dresses:                                                                 |
| Preferred DNS server:                                                                                               |                                                                          |
| Alternate DNS server:                                                                                               |                                                                          |
|                                                                                                    | Ad <u>v</u> anced                                                        |
|                                                                                                    | OK Cancel                                                                |

- 7. Appuyez sur le bouton **Menu** sur le projecteur.
- 8. Sélectionnez CONFIGURATION OSD →>>Menu de base →Paramètres de contrôle réseau→État réseau.
- 9. Lorsque vous avez ouvert Réseau, entrez ce qui suit :
  - DHCP: Arrêt
  - Addresse IP: 10. 10. 10. 10
  - Masque Subnet : 255.255.255.0
  - ▶ Gateway: 0,0.0,0
  - ▶ Serveur DNS : 0,0.0,0
- 11. Ouvrez un navigateur Internet (par exemple Microsoft Internet Explorer avec Adobe Flash Player 9.0 ou une version ultérieure).

| 6 Navigation | n Canceled - Windows Internet Explorer |                 |
|--------------|----------------------------------------|-----------------|
|              | http://10.10.10.10/                    | • <b>&gt;</b> × |
| 🔆 Favorites  | Navigation Canceled                    |                 |
| 1            | Navigation to the webpage was canceled |                 |
|              | What you can try:                      |                 |
|              | <ul> <li>Refresh the page.</li> </ul>  |                 |

12. Dans la barre Addresse, entrez l'adresse IP : 10. 10. 10. 10.

13. Appuyez sur ← (Entrer) / ►.

Le projecteur est configuré pour une gestion à distance. La fonction LAN/RJ45 s'affiche comme suit.

|    | Power      | Vol -     | Mute         | Vol +   |                           |                   |
|----|------------|-----------|--------------|---------|---------------------------|-------------------|
|    | SourceList |           |              |         |                           | Interface 2.7.2.4 |
|    |            |           |              |         |                           |                   |
|    |            |           |              |         | lenu 🔺                    | Auto              |
|    |            |           |              |         | <ul> <li>Enter</li> </ul> |                   |
|    |            |           |              | В       | lank 🗸                    | Source            |
|    |            |           |              |         |                           |                   |
| -  | F          | reeze Cor | ntrast Brigh | tness C | olor                      |                   |
| CR | ESTRON.    |           |              |         | E                         | Expansion Options |

En se basant sur la page Web pour la chaîne saisie dans l'onglet **outils**, la limitation de la longueur en entrée est indiquée dans la liste ci-dessous (« espaces » et autres ponctuations comprises) :

| Categorie                | Élement               | Longueur de saisie |
|--------------------------|-----------------------|--------------------|
|                          | Adresse IP            | 15                 |
| Contrôle Crestron        | ID IP                 | 3                  |
|                          | Port                  | 5                  |
|                          | Nom du projecteur     | 10                 |
| Projecteur               | Emplacement           | 9                  |
|                          | Alloué à              | 8                  |
|                          | DHCP (Activé)         | (S/O)              |
|                          | Adresse IP            | 15                 |
| Configuration du réseau  | Masque de sous-réseau | 15                 |
|                          | Passerelle par défaut | 15                 |
|                          | Serveur DNS           | 15                 |
|                          | Activé                | (S/O)              |
| Mot de passe Utilisateur | Nouveau mot de passe  | 15                 |
|                          | Confirmer             | 15                 |
|                          | Activé                | (S/O)              |
| Mot de passe Admin       | Nouveau mot de passe  | 15                 |
|                          | Confirmer             | 15                 |

# Projecteur DLP- Manuel d'utilisation

|            | Crestron Control |                 | Projector     |              | User Password  |
|------------|------------------|-----------------|---------------|--------------|----------------|
| IP Address | 192.168.0.20     | Projector Name  | A01           |              | Enabled        |
| IP ID      | 03               | Location        | Room          | New Password |                |
| Port       | 41794            | Assigned To     | Sir.          | Confirm      |                |
|            | Send             | J               | Send          |              | Send           |
|            |                  | DHCP            | Enabled       |              |                |
|            |                  | IP Address      | 10.10.10.10   |              | Admin Password |
|            |                  | Subnet Mask     | 255.255.255.0 |              | Enabled        |
|            |                  | Default Gateway | 0.0.0.0       | New Password |                |
|            |                  | DNS Server      | 0.0.0.0       | Confirm      |                |
|            |                  |                 | Send          |              | Send           |
|            |                  |                 |               |              |                |
|            |                  |                 | Exit          |              |                |

Pour plus d'informations, veuillez visiter http://www.crestron.com/.

#### **RS232 avec fonction Telnet**

À part la connexion du projecteur à l'interface S232 avec communication via "Hyper-Terminal" par contrôle distant RS232 dédié, il y a une autre méthode de contrôle RS232, avec "RS232 via TELNET" pour l'interface LAN/RJ45.

#### Guide de mise en route pour "RS232 via TELNET"

Vérifiez et obtenez l'adresse IP de l'OSD du projecteur.

Assurez-vous que l'ordinateur portable/le PC peut accéder à la page web du projecteur.

Assurez-vous que le "Pare-feu de Windows" est désactivé au cas où la fonction "TELNET" filtre par ordinateur portable/PC.

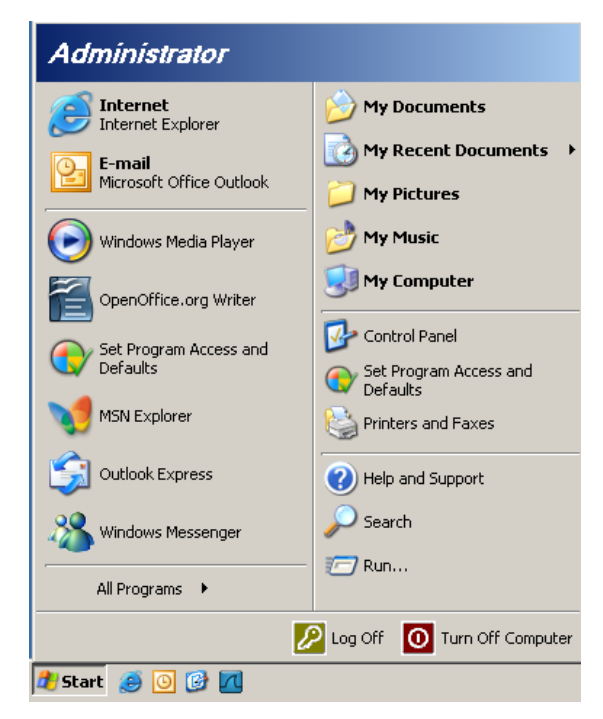

Démarrer => Tous les programmes => Accessoires => Invite de commande

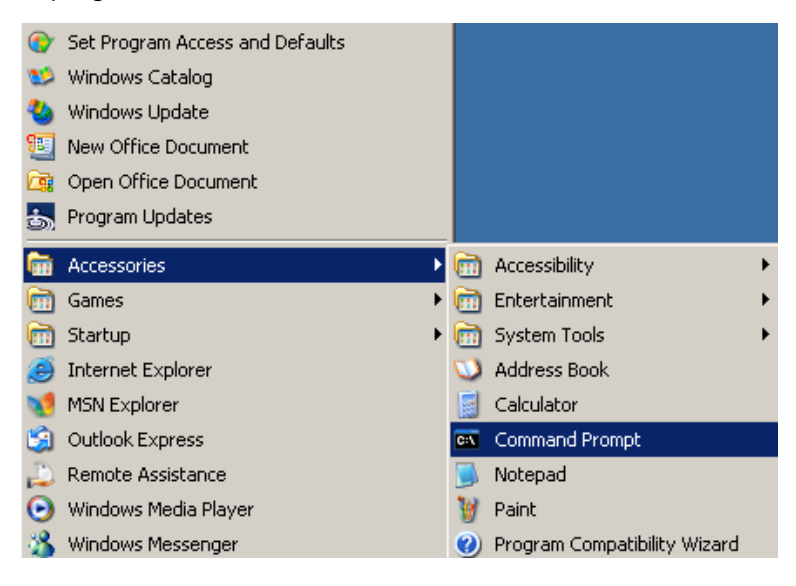

Entrez la commande avec le format suivant :

telnet ttt.xxx.yyy.zzz 23 (Touche « Entrée » actionnée)

(ttt.xxx.yyy.zzz: Adresse-IP du projecteur)

Si la Connexion-Telnet est prête, et que l'utilisateur a à entrer une commande RS232, et le bouton "Entrer" est appuyé, la commande RS232 marchera.

### Comment avoir TELNET activé dans Windows VISTA / 7

L'installation par défaut de Windows VISTA n'inclue pas la fonction "TELNET". Cependant l'utilisateur final peut l'activer en utilisant "Activer ou désactiver des fonctions de Windows.

Ouvrez "Panneau de contrôle" dans Windows VISTA

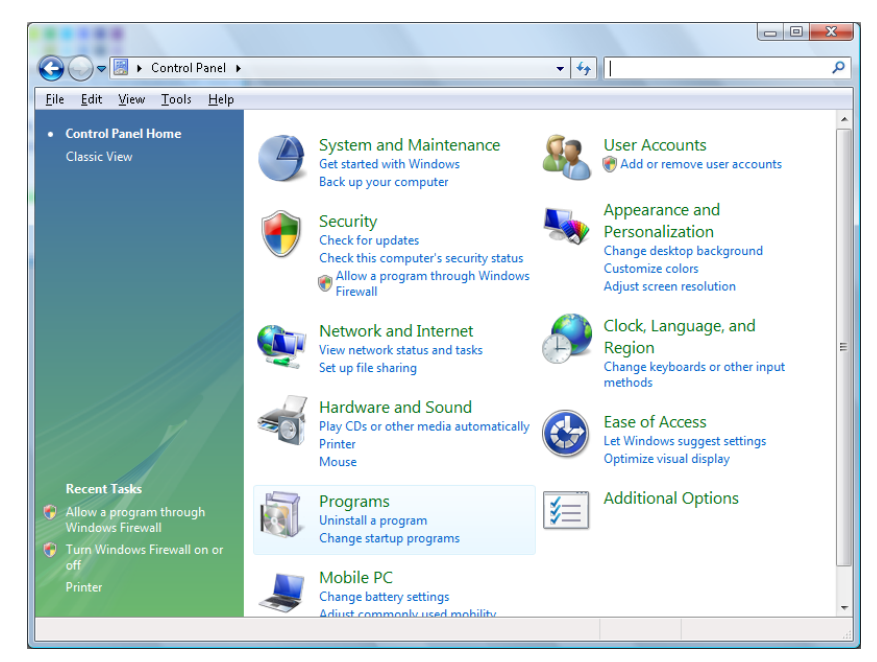

#### Ouvrez "Programmes"

|                                                               |                                                                                    | 1                                           |          |
|---------------------------------------------------------------|------------------------------------------------------------------------------------|---------------------------------------------|----------|
| ile <u>E</u> dit <u>V</u> iew <u>Lools H</u> el               | p                                                                                  |                                             |          |
| Tasks<br>View installed updates<br>Get new programs online at | Uninstall or change a program<br>To uninstall a program, select it from the list a | nd then click "Uninstall", "Change", or "Re | pair".   |
| Windows Marketplace                                           |                                                                                    |                                             |          |
| View purchased software                                       | 💛 Organize 🗸 🏢 Views 🗸                                                             |                                             |          |
| (digital locker)                                              | Name                                                                               | Publisher                                   | Installe |
| Turn Windows features on or                                   | Ez 7-Zip 4.57                                                                      |                                             | 11/20/2  |
|                                                               | 人 Acrobat.com                                                                      | Adobe Systems Incorporated                  | 11/21/   |
|                                                               | 💶 Adobe AIR                                                                        | Adobe Systems Inc.                          | 11/21/   |
|                                                               | 📶 Adobe Flash Player 10 Plugin                                                     | Adobe Systems Incorporated                  | 12/23/   |
|                                                               | 🗾 Adobe Flash Player ActiveX                                                       | Adobe Systems Incorporated                  | 9/10/2   |
|                                                               | 📙 Adobe Reader 9                                                                   | Adobe Systems Incorporated                  | 11/21/   |
|                                                               | 🛃 Apple Software Update                                                            | Apple Inc.                                  | 11/26/   |
|                                                               | AVG Free 8.0                                                                       | AVG Technologies                            | 2/5/20   |
|                                                               | 📧 Conexant HDA D330 MDC V.92 Modem                                                 |                                             | 9/10/2   |
|                                                               | 🔜 Dell Touchpad                                                                    | Alps Electric                               | 9/10/2   |
|                                                               | 🛞 DivX Codec                                                                       | DivX, Inc.                                  | 11/20/   |
|                                                               | 💌 DivX Converter                                                                   | DivX, Inc.                                  | 11/20/   |
|                                                               | HI-TECH PICC-Lite V9.60PL1                                                         | HI-TECH Software                            | 11/20/   |
|                                                               | InfraRecorder                                                                      |                                             | 1/23/2   |
|                                                               | 🛜 Intel(R) PROSet/Wireless Software                                                | Intel Corporation                           | 9/10/2   |
|                                                               | 🚸 Internet Explorer Developer Toolbar                                              | Microsoft                                   | 11/24/   |
|                                                               |                                                                                    |                                             |          |

Sélectionnez "Activer ou désactiver des fonctions de Windows" pour l'ouvrir

| 🛐 Windows Features 💷 🛙                                                                                                    |                |
|----------------------------------------------------------------------------------------------------|----------------|
| Turn Windows features on or off                                                                                                    | 0              |
| To turn a feature on, select its check box. To turn a feature off, cle<br>check box. A filled box means that only part of the feature is turne | arits<br>d on. |
| 🗐 🐌 RIP Listener                                                                                                    | *              |
| Simple TCPIP services (i.e. echo, daytime etc)                                                                                                 |                |
| 💿 🗊 📄 SNMP feature                                                                                                    |                |
| 🔽 ॊ Tablet PC Optional Components                                                                                                    |                |
| 🔽 🌗 Telnet Client                                                                                                    |                |
| 🔲 📙 Telnet Server                                                                                                    |                |
| 🔽 🍌 TFTP Client                                                                                                    |                |
| Windows DFS Replication Service                                                                                                    |                |
| 🔽 🌗 Windows Fax and Scan                                                                                                    | Ξ              |
| 🔽 🐌 Windows Meeting Space                                                                                                    |                |
| 🕢 🗊 🕞 Windows Process Activation Service                                                                                                    |                |
|                                                                                                    | <b>T</b>       |
| ОК Са                                                                                                    | ancel          |

Cochez l'option "Client Telnet" puis appuyez sur le bouton "OK".

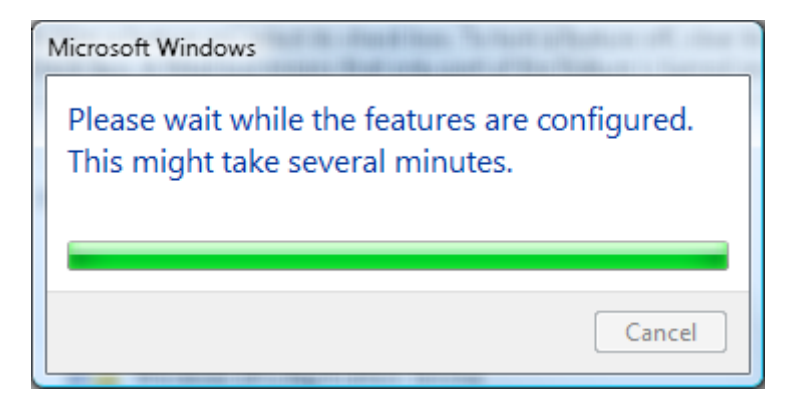

#### Page de spéc pour "RS232 via TELNET" :

- 1. Telnet : TCP
- 2. Port Telnet : 8000
- 3. Utilitaire Telnet : Windows « TELNET.exe » (mode console).
- 4. Déconnexion pour contrôle RS232 via Telnet normalement : Fermez l'utilitaire Windows Telnet directement une fois la connexion TELNET prête
- 5. Limitation 1 pour contrôle Telnet : il y a seulement une connexion pour Contrôle Telnet par projecteur

Limitation 2 pour contrôle Telnet : il y a moins de 50 octets pour charge réseau successive pour l'application Contrôle Telnet.

Limitation 3 pour contrôle Telnet : il y a moins de 26 octets pour une commande RS232 complète pour Contrôle Telnet.

Limitation 4 pour contrôle Telnet : Le délai minimum pour la commande RS232 suivante doit être plus de 200 (ms).

(\*, dans Windows XP l'utilitaire "TELNET.exe" intégré, l'appui sur la touche "Entrer" va envoyer un code "Retour charriot" et "Nouvelle ligne".)

- 6. La définition/modification de l'adresse IP sur l'OSD sera « tempo DÉSACTIVÉE », pendant que RS232 via Telnet est connecté et fonctionnel.
- 7. Les fonctions RS232 via Telnet et Crestron RoomView-Connected comprennent une option « l'un ou l'autre ».
- Crestron RoomView-Connected est activée par défaut. Une fois RS232 via Telnet activée, la fonction Crestron RoomView-Connected et Adresse IP changeante (reconfiguration) sera désactivée silencieusement.
- 9. Une fois RS232 via Telnet déconnectée normalement, Crestron RoomView-Connected redémarrera dans 5 secondes pour contrôler la reconnexion manuelle dans le réseau LAN.
- 10. Avant que la connexion RS232 via Telnet ne fonctionne, veuillez passer le champ Adresse IP à « 0.0.0.0 » dans les réglages de « Crestron Control » au niveau de l'interface Web-FLASH Crestron pour fluidifier les volumineux paquets massifs de type Crestron.

|            | Creatron Control |                 | Drojector     |      |              | Lloor Depowerd    |
|------------|------------------|-----------------|---------------|------|--------------|-------------------|
|            |                  |                 | Projector     |      |              | User Passworu     |
| IP Address | 0.0.0.0          | Projector Name  | ABC           |      |              | Enabled           |
| IP ID      | 03               | Location        | room1         |      | New Password |                   |
| Port       | 41794            | Assigned To     | Sir.11        |      | Confirm      |                   |
|            | Send             | ]               |               | Send |              | Send              |
|            |                  | DHCP            | 🗹 Enabled     |      |              |                   |
|            |                  | IP Address      | 192.168.0.100 |      |              | Admin Password    |
|            |                  | Subnet Mask     | 255.255.255.0 |      |              | Enabled           |
|            |                  | Default Gateway | 192.168.0.254 |      | New Password |                   |
|            |                  | DNS Server      | 192.168.0.254 |      | Confirm      |                   |
|            |                  |                 |               | Send |              | Send              |
|            |                  |                 |               |      |              |                   |
|            |                  | _               |               | _    |              |                   |
|            |                  |                 | Exit          |      |              |                   |
|            |                  | _               |               | -    |              |                   |
| ~ @        |                  |                 |               |      |              |                   |
| CRESTR     | ON.              |                 |               |      |              | Expansion Options |

## **CONFIGURATION >> Menu Avancé**

Appuyez sur le bouton **MENU** pour afficher le menu **OSD**. Appuyez sur le bouton curseur **◄** pour aller au menu **CONFIGURATION>>Avancé**. Appuyez sur le bouton curseur **▲ ▼** pour aller en haut et en bas dans le menu **CONFIGURATION>>Avancé**.

|      |                      |            | ß    | - <b>B</b> Ì | ٢ |        |   |
|------|----------------------|------------|------|--------------|---|--------|---|
| CON  | IGURATI              | :on >>     | avan | cée          |   |        |   |
| •    | Audio                |            |      |              |   |        | _ |
| 9    | Param. lampe         |            |      |              |   |        | _ |
|      | HDMI                 |            |      |              |   |        | _ |
| Ē    | Mode Haute a         | altitude   |      |              |   | Eteint | _ |
| ්    | Motif de test        |            |      |              |   | Eteint | _ |
| TEXT | Closed Captio        | on         |      |              |   |        | _ |
| 9    | Contrôle DEL         |            |      |              |   | Normal | _ |
| G    | Minuteur de p        | présentati | on   |              |   |        | _ |
| 20   | Mode aliment         | ation base | se   |              |   | Eteint | _ |
| *    | <u>Rétablir tous</u> | les param  |      |              |   |        | _ |
|      |                      |            |      |              |   |        |   |
|      |                      |            |      |              |   |        |   |

| Élement                  | DESCRIPTION                                                                                                    |
|--------------------------|----------------------------------------------------------------------------------------------------|
| Audio                    | Appuyez sur le bouton ENTRÉE pour accéder au sous-menu Audio.<br>Consultez Audio en page 34.                                                                                                    |
| Param. lampe             | Appuyez sur le bouton ENTRÉE pour accéder au sous-menu Param. lampe.<br>Voir <i>Param</i> . lampe page 34.                                                                                                    |
| HDMI                     | Appuyez sur le bouton ENTRÉE pour accéder au sous-menu HDMI. Voir HDMI page 35.                                                                                                    |
| Mode Haute altitude      | Appuyez sur les touches curseurs ◀▶ pour activer ou désactiver le mode haute altitude.<br>Il est recommandé de l'activer quand l'altitude de l'environnement est supérieure à 1500 m (4921 pi).                                                  |
| Motif de test            | Appuyez sur les boutons curseurs <b>I</b> pour activer ou désactiver le motif de test de la grille.                                                                                                    |
| Closed Caption           | Appuyez sur le bouton ENTRÉE pour accéder au sous-menu Sous-titrage.<br>Consultez <i>Closed Caption</i> en page 35.                                                                                                    |
| Contrôle DEL             | Appuyez sur les boutons curseurs ◀▶ pour sélectionner le contrôle DEL.<br>Sélectionnez Normal pour un affichage DEL normal et Off pour désactiver l'affichage DEL.                                                                               |
| Minuteur de présentation | Appuyez sur                                                                                                    |
| Mode alimentation basse  | Appuyez sur les boutons curseurs ◀► pour activer ou désactiver le mode alimentation basse.<br>Quand le mode alimentation basse est désactivé, cela signifie que le port de sortie VGA peut<br>émettre un signal sur le statut mise hors tension. |
| Rétablir tous les param. | Appuyez sur le bouton <b>ENTRÉE</b> pour accéder à la restauration de toutes les valeurs par défaut des paramètres.                                                                                                    |

# <u>Audio</u>

# Appuyez sur la touche ENTRÉE pour accéder au sous-menu Audio.

| Audio   |   |        |  |
|---------|---|--------|--|
| Volume  | 5 |        |  |
| Aigus   | 0 |        |  |
| Graves  | 0 |        |  |
| Muet    |   | Eteint |  |
| AGC     |   | Eteint |  |
| Réinit. |   |        |  |
|         |   |        |  |
|         |   |        |  |
|         |   |        |  |

| Élement | DESCRIPTION                                                                               |
|---------|-------------------------------------------------------------------------------------------|
| Volume  | Appuyez sur les touches ◀► pour ajuster le volume audio                                   |
| Aigus   | Appuyez sur les boutons ◀▶ pour régler les aigus de l'audio.                              |
| Graves  | Appuyez sur les boutons ◀▶ pour régler les graves de l'audio.                             |
| Muet    | Appuyez sur les touches ◀► pour allumer ou éteindre le haut-parleur.                      |
| AGC     | Appuyez sur les touches ◀▶ pour activer ou désactiver le paramétrage AGC.                 |
| Réinit. | Appuyez sur la touche ENTRÉE pour restaurer toutes les valeurs par défaut des paramètres. |

# Param. lampe

Appuyez sur la touche ENTRÉE pour accéder au sous-menu Param. lampe.

| Param. lampe           |          |
|------------------------|----------|
| Mode de la lampe       | Standard |
| Réinit. compteur lampe |          |
|                        |          |
|                        |          |
|                        |          |
| Heures de lampe        | 0 h      |
|                        |          |
|                        |          |
|                        |          |

| Élement                | DESCRIPTION                                                                                                    |
|------------------------|----------------------------------------------------------------------------------------------------|
| Mode de la lampe       | Appuyez sur les boutons <b>I</b> pour régler la luminosité de la lampe.                                        |
| Réinit. compteur lampe | Appuyez sur la touche <b>ENTRÉE</b> pour réinitialiser l'heure de la lampe après que la lampe a été remplacée. |
| Heures de lampe        | Affiche le nombre d'heures pendant lesquelles la lampe a été utilisée.                                         |

# <u>HDMI</u>

HDMI
Format HDMI
Gain amplif. HDMI
3

| Élement          | DESCRIPTION                                                                                                    |
|------------------|----------------------------------------------------------------------------------------------------|
| Format HDMI      | Appuyez sur les boutons ◀▶ pour effectuer une sélection entre les trois formats d'affichage HDMI : Auto/ Signal PC/ Signal vidéo. |
| Gain amplif.HDMI | Appuyez sur les boutons ◀▶ pour régler le gain de l'amplificateur HDMI.                                                           |

# Closed Caption

Appuyez sur le bouton ENTRÉEpour accéder au sous-menu Sous-titrage.

| Closed Caption       |        |
|----------------------|--------|
| Activer Ss-tit. codé | Eteint |
| Version Ss-tit.      | SS-T1  |
|                      |        |
|                      |        |
|                      |        |
|                      |        |
|                      |        |
|                      |        |
|                      |        |

| Élement              | DESCRIPTION                                                                 |
|----------------------|-----------------------------------------------------------------------------|
| Activer Ss-tit. codé | Appuyez sur les boutons ◀► pour activer ou désactiver le sous-titrage codé. |
| Version Ss-tit.      | Appuyez sur les boutons ◀► pour sélectionner la version du sous-titrage.    |

Appuyez sur le bouton ENTRÉE pour accéder au sous-menu HDMI.

# Minuteur de présentation

La fonction Minuteur de présentation permet d'indiquer la durée de la présentation sur l'écran pour vous aider à mieux gérer votre temps quand vous faites des présentations.

| Minuteur de présentation  |    |        |
|---------------------------|----|--------|
| Minuteur                  |    | Eteint |
| Durée minuteur            | 10 |        |
| Réinitialisation minuteur |    |        |
|                           |    |        |
|                           |    |        |
|                           |    |        |
|                           |    |        |
|                           |    |        |
|                           |    |        |

| Élement                   | DESCRIPTION                                                                                              |
|---------------------------|----------------------------------------------------------------------------------------------------|
| Minuteur                  | Appuyez sur la touche de curseur ◀► pour activer ou désactiver le Minuteur de présentation.              |
| Durée minuteur            | Appuyez sur la touche de curseur $\blacktriangleleft$ pour choisir la durée du minuteur (1 ~ 60 minutes) |
| Réinitialisation minuteur | Appuyez sur ← (Entrée) / ► pour réinitialiser les réglages de la minuterie.                              |

# Menu ÉTAT

Appuyez sur le bouton **MENU** pour afficher le menu **OSD**. Appuyez sur le bouton **◄►** pour aller au **Menu ÉTAT**.

|      |               |           | ð | ą | •    |               |
|------|---------------|-----------|---|---|------|---------------|
| INFC | RMATIO        | NS        |   |   |      |               |
|      | Source        |           |   |   |      | PC            |
|      | Résolution    |           |   |   | 1280 | ) x 1024 75Hz |
|      | Heures de la  | mpe       |   |   |      | 0 h           |
|      | Version micro | ologiciel |   |   |      | PWD01         |
|      |               |           |   |   |      |               |
|      |               |           |   |   |      |               |
|      |               |           |   |   |      |               |
|      |               |           |   |   |      |               |
|      |               |           |   |   |      |               |
|      |               |           |   |   |      |               |
|      |               |           |   |   |      |               |
|      |               |           |   |   |      |               |

| Élement               | DESCRIPTION                                                            |
|-----------------------|------------------------------------------------------------------------|
| Source                | Permet d'afficher la source de l'entrée activée.                       |
| Résolution            | Permet d'afficher la résolution native de la source d'entrée.          |
| Heures de lampe       | Affiche le nombre d'heures pendant lesquelles la lampe a été utilisée. |
| Version micrologiciel | Affiche la version micrologiciel du projecteur.                        |
|                       |                                                                        |

### Remarque :

L'état affiché dans ce menu est indiqué à titre informatif. Il n'est pas modifiable.

# **MAINTENANCE ET SECURITE**

## Remplacement de la lampe de projection

La lampe de projection doit être remplacée lorsqu'elle brûle. Elle devrait seulement être remplacée par une pièce de rechange certifiée, que vous pouvez commander auprès de votre revendeur local.

#### Important:

- a. La lampe de projection utilisée dans ce produit contient une petite quantité de mercure.
- b. Ne jetez pas ce produit avec les déchets ménagers généraux.
- *c.* L'élimination de ce produit doit être effectuée en conformité avec les règlements de votre section locale

d'autorité

#### Avertissement:

*Veillez à désactiver et débrancher le projecteur au moins 30 minutes avant de remplacer la lampe. Si vous ne respectez pas ce délai, vous risquez de vous brûler gravement.* 

#### Avertissement :

Dans de rares cas, l'ampoule de la lampe peut griller pendant le fonctionnement normal et des petits morceaux de verre ou de poussière peuvent être entraînés dans le ventilateur de sortie d'air à l'arrière.

Ne pas inhaler ou toucher les petits morceaux de verre ou de poussière. Cela pourrait entraîner des blessures.

Gardez toujours votre visage à l'abri du ventilateur de sortie d'air pour ne pas être blessé par le gaz ou les petits morceaux de verre de la lampe.

## ✓! SI LA LAMPE A EXPLOSÉ

Si une lampe a explosé, des morceaux de verre et du gaz peuvent se disperser à l'intérieur du boîtier du projecteur, et ils peuvent sortir par le ventilateur de sortie d'air. Le gaz contient du mercure, qui est toxique.

Ouvrez les portes et fenêtres pour la ventilation.

Si vous inhalez le gaz ou les morceaux de verre de la lampe explosée entre dans vos yeux ou votre bouche, consultez immédiatement un médecin.

 Enlevez la seule vis située sur le couvercle du logement de la lampe.

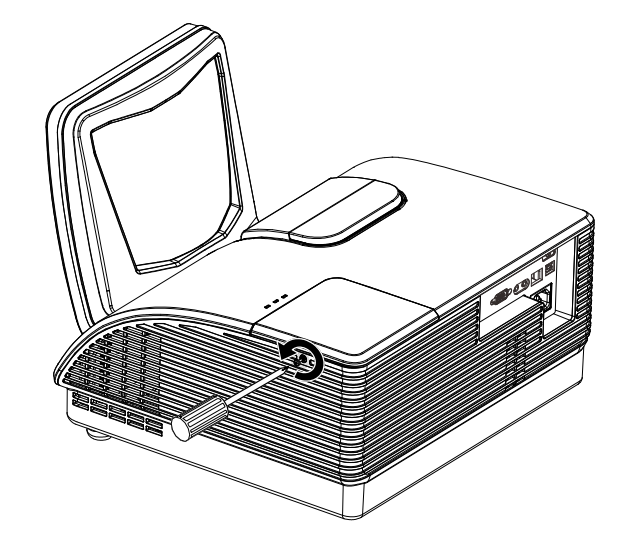

**2.** Enlevez le capot du compartiment de la lampe.

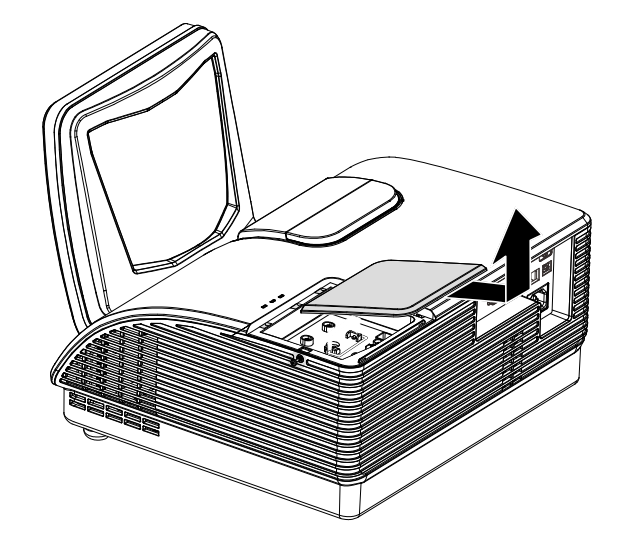

- **3.** Enlevez les deux vis situées sur le module de la lampe.
- **4.** Soulevez la poignée du module.
- **5.** Tirez fermement sur la poignée du module pour enlever le module de la lampe.
- 6. Inversez les étapes 1 à 5 pour installer le nouveau module de lampe. Lors de l'installation, alignez le module de lampe avec le connecteur et assurez-vous qu'il est de niveau pour éviter tout dégât.

**Remarque :**Le module de lampe doit rester bien en place et le connecteur de la lampe doit être inséré correctement avant de serrer les vis.

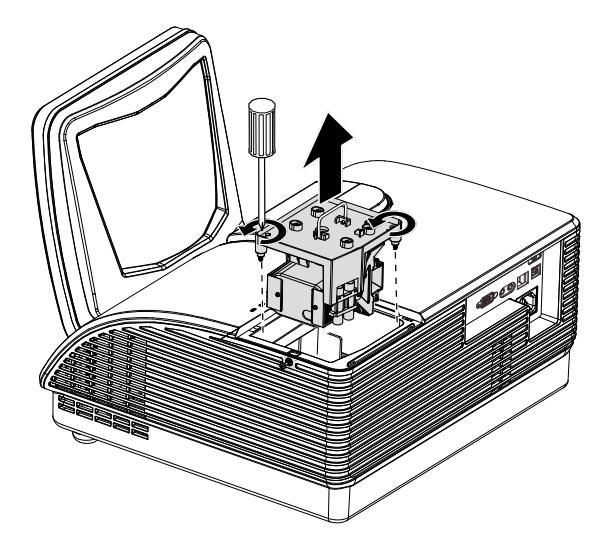

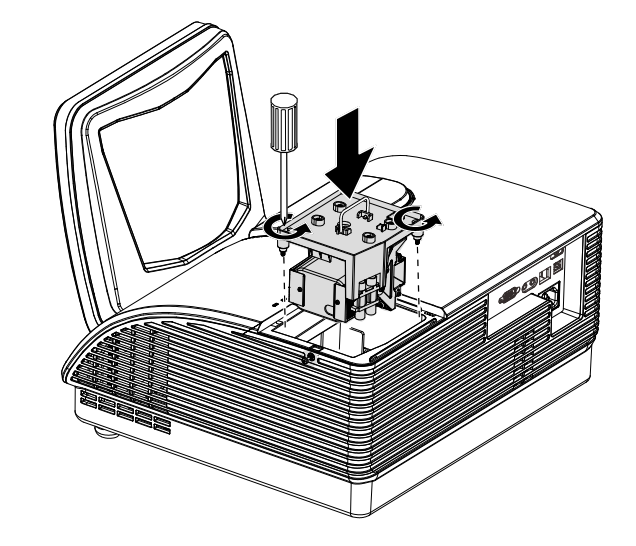

## Nettoyage du projecteur

Nettoyez le projecteur pour enlever la poussière et les saletés et garantir un fonctionnement sans problème.

#### Avertissement :

**1.** *Mettez le projecteur hors tension et débranchez-le au moins 30 minutes avant de procéder au nettoyage. Si vous ne respectez pas ce délai, vous risquez de vous brûler gravement.* 

**2.** Utilisez uniquement un chiffon humide pour nettoyer. Ne laissez pas l'eau entrer dans les ouvertures de ventilation du projecteur.

**3.** Si une petite quantité d'eau rentre dans le projecteur pendant le nettoyage, laissez-le débranché dans une pièce bien ventilée pendant plusieurs heures avant de l'utiliser.

**4.** Si une grande quantité d'eau rentre dans le projecteur pendant le nettoyage, vous devez le faire réparer.

Nettoyer le miroir du projecteur :

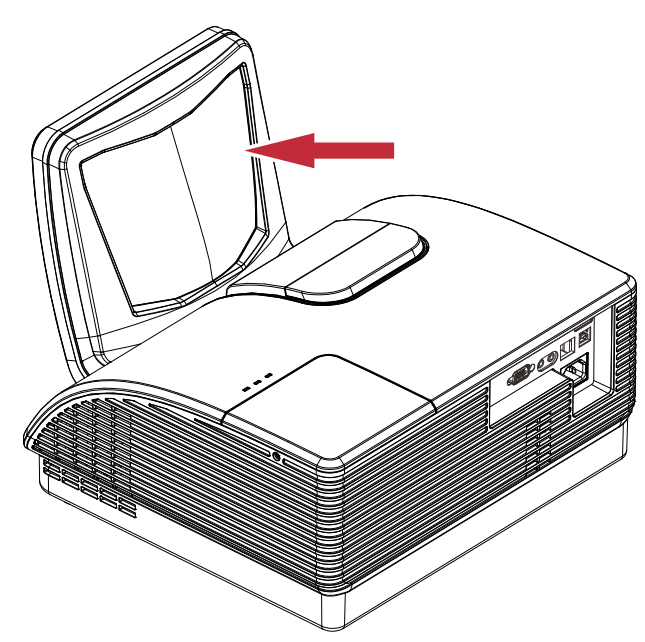

- 1. Essuyez la poussière avec un "soufflet/souffleur d'objectif" disponible dans la plupart des magasins d'appareils photos pour éviter de rayer le miroir lorsque vous allez l'essuyer.
- 2. Essuyez gentiment l'objectif avec un chiffon de nettoyage d'objectif, utilisez un tissu de nettoyage d'objectif avec une petite quantité de fluide de nettoyage d'objectif.

#### Attention :

**1.** Eteignez toujours le projecteur et laissez-le se refroidir pendant au moins 30 minutes avant de le nettoyer.

2. Ne touchez jamais le miroir du projecteur ou l'objectif avec vos doigts.

3. N'utilisez pas un chiffon à fibres dures.

4. N'utilisez pas des produits de nettoyage abrasif, des solvants ou des produits chimiques.

# Nettoyage de l'objectif

Vous pouvez acheter un agent de nettoyage pour objectif optique dans la plupart des magasins vendant des appareils photo. Consultez les informations ci-dessous pour le nettoyage approprié de l'objectif du projecteur.

- 1. Appliquez une petite quantité de l'agent de nettoyage pour objectif optique sur un chiffon doux et propre. (Ne pas appliquer l'agent de nettoyage directement sur l'objectif.)
- 2. Nettoyez l'objectif avec un mouvement circulaire.

#### Attention :

1. N'utilisez pas d'agents ou de dissolvants abrasifs.

**2.** Pour éviter toute décoloration ou atténuation, n'utilisez pas d'agent de nettoyage sur le boîtier du projecteur.

### Nettoyage du boîtier

Consultez les informations ci-dessous pour le nettoyage approprié du boîtier du projecteur.

- 1. Nettoyez la poussière avec un chiffon humide propre.
- 2. Humecter le chiffon avec de l'eau tiède et du détergent doux (comme celui utilisé pour laver la vaisselle) et puis essuyez le boitier.
- 3. Rincez le chiffon pour enlever le détergent et renettoyez le projecteur.

#### Attention :

Pour éviter toute décoloration ou atténuation, n'utilisez pas d'agent de nettoyage abrasif à base d'alcool.

# **Using the Physical Lock**

Using the verrouillage<sup>®</sup> Kensington

Si vous êtes préoccupés par la sécurité, attachez le projecteur à un objet permanent avec la fente Kensington et un câble de sécurité.

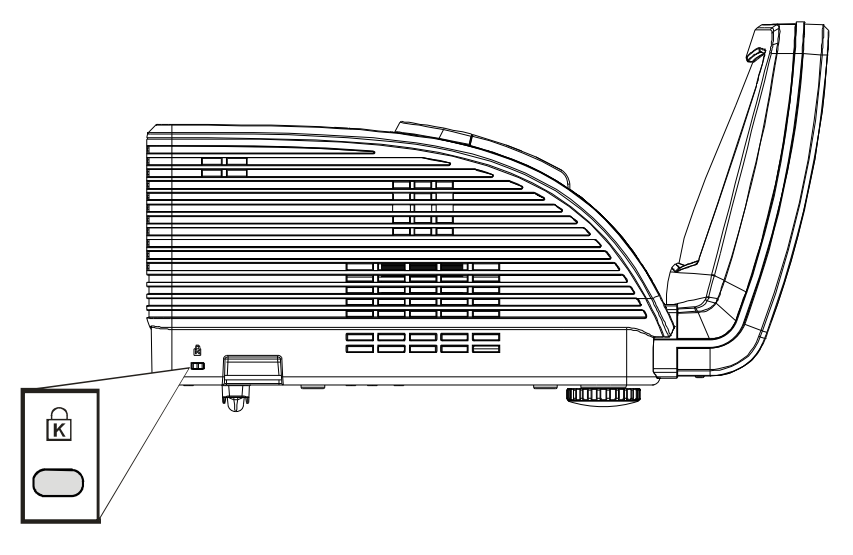

#### Note:

Contactez votre fournisseur pour plus d'informations sur l'achat d'un câble de sécurité Kensington convenable.

Le verrouillage de sécurité correspond au système de sécurité MicroSaver de Kensington. Si vous avez des commentaires, veuillez communiquer avec : Kensington, 2853 Campus Drive, San Mateo, CA 94403, U.S.A. Tel: 800-535-4242, http://www.Kensington.com.

### Using the Security Chain Lock

In addition to the password protection function and the Kensington lock, the Security Chain Opening helps protect the PROJECTOR from unauthorized use.

Voir l'illustration suivante.

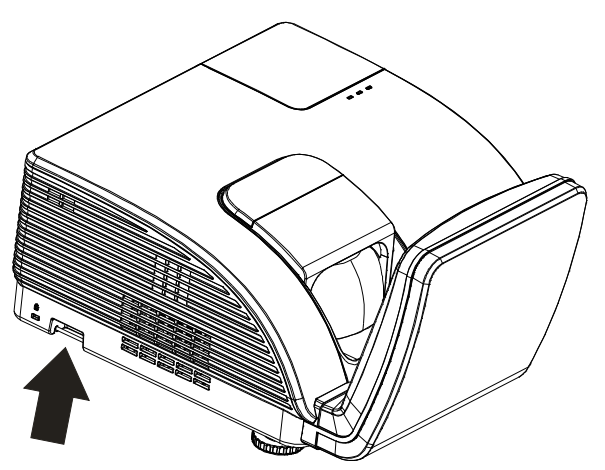

Attention : NE touchez PAS le miroir asphérique.

# Réglage de la mise au point

Ouvrez le couvercle de mise au point dans la direction indiquée.

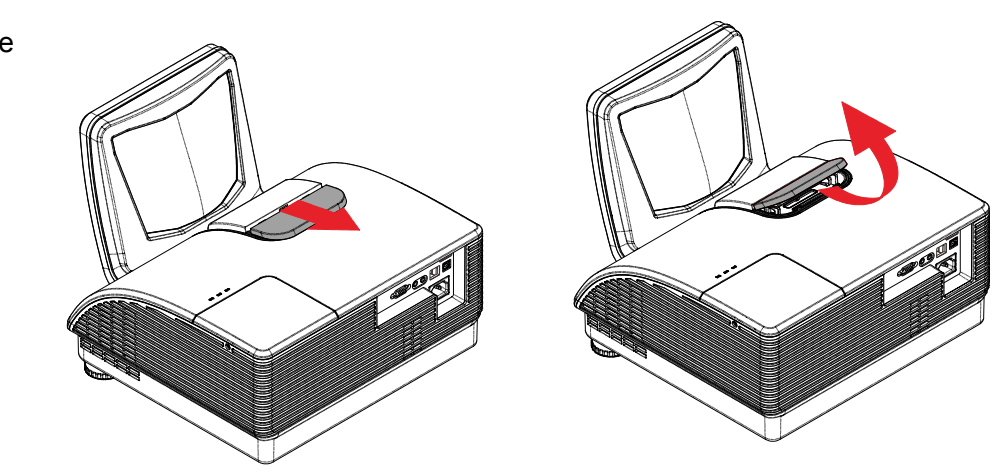

# Procédure de mise au point (1)

Si les lignes d'alignement sont marquées clairement sur les bagues de mise au point, les préréglages suivants sont disponibles :

 Pour ActivBoard 88,5", réglez les bagues de mise au point jusqu'à ce que les lignes blanches soient alignées

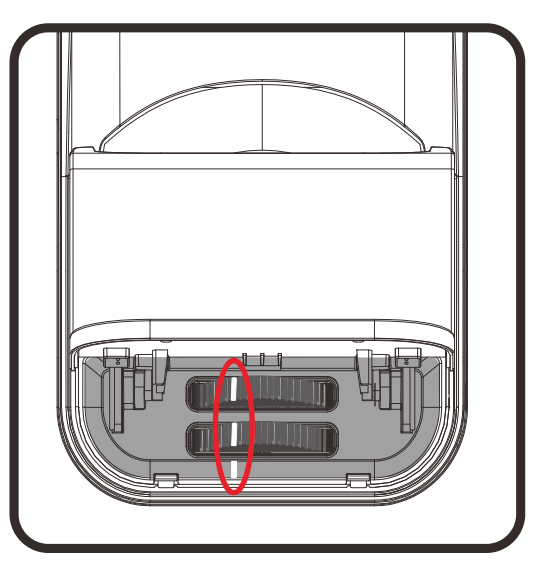

# Procédure de mise au point ( II )

- Avec le projecteur installé et l'opérateur face à l'ActivBoard, tournez la bague de mise au point avant à fond vers la gauche.
- 2. Ajustez la **bague de mise au point arrière** pour obtenir la meilleure mise au point globale de l'image.
- 3. S'il n'est pas possible de mettre au point l'ensemble de l'image, tournez la **bague de mise au point avant** légèrement vers la droite.
- 4. Ajustez à nouveau la **bague de mise au point arrière** pour obtenir la meilleure mise au point globale de l'image.
- S'il n'est toujours pas possible de mettre au point l'ensemble de l'image, tournez la bague de mise au point avant légèrement vers la droite à nouveau.
- Répétez les étapes 4 et 5 jusqu'à obtenir une image mise au point de manière homogène.

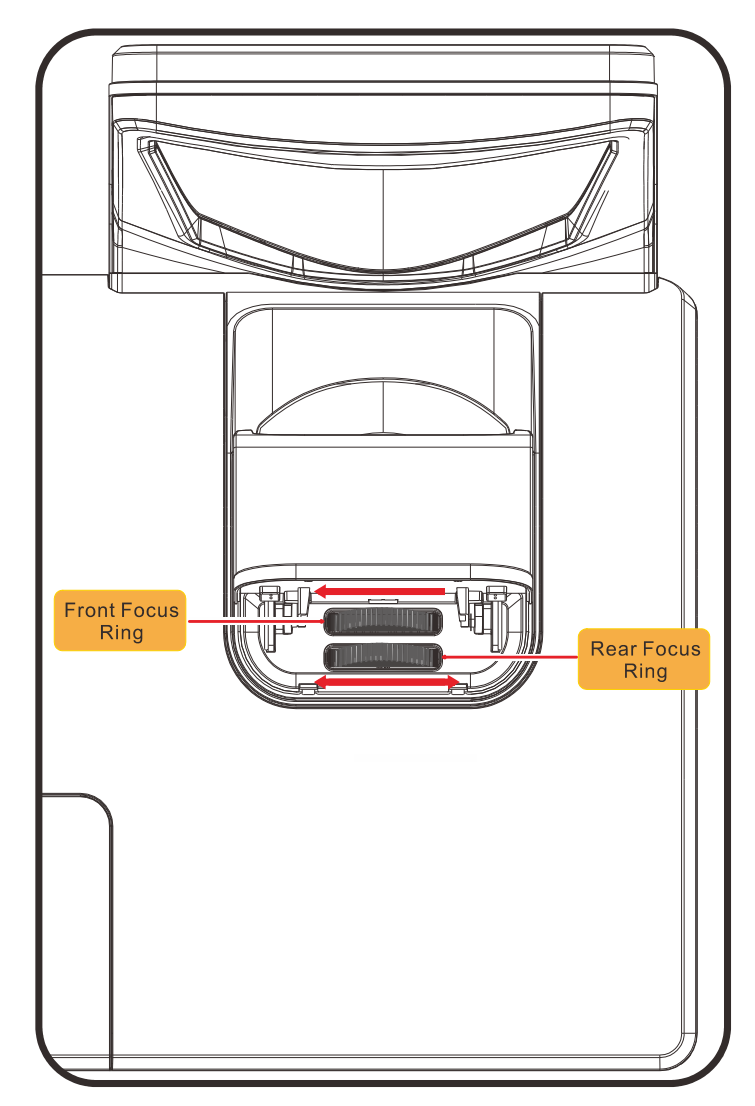

# DEPANNAGE

## Problèmes communs et solutions

Ces directives sont des suggestions de gestion de problèmes que vous pouvez rencontrer avec le projecteur. Si le problème n'est pas résolu ainsi, contactez votre revendeur pour toute assistance.

Souvent, après avoir passé du temps à solutionner un problème, vous remarquerez que son origine peut être aussi simple qu'une connexion desserrée. Vérifiez les points suivants avant de procéder à l'exécution de solutions propres au problème.

- Utilisez un autre dispositif électrique pour confirmer que la prise électrique fonctionne.
- Assurez-vous que le projecteur est bien sous tension.
- Assurez-vous que tous les branchements sont bien fixes.
- Assurez-vous que le périphérique attaché est bien sous tension.
- Assurer qu'un PC connecté n'est pas en mode de suspension.
- Assurer qu'un ordinateur portable connecté est configuré pour un affichage externe. (Ceci est habituellement réalisé en appuyant sur une combinaison de touches Fn sur le portable).

### Suggestions pour le dépannage

Dans chacune des sections spécifiques à un problème, procédez selon les étapes suggérées. Ce faisant, vous résoudrez sans doute le problème plus rapidement.

Essayez de trouver le problème et d'éviter ainsi le remplacement des pièces non défectueuses. À titre d'exemple, si vous remplacez les piles et que le problème persiste, replacez les piles d'origine et passez à l'étape suivante.

Rappelez-vous des étapes que vous avez suivi lors d'un dépannage : L'information peut être utile lors de l'appel au support technique ou pour faire passer au personnel de service.

## Messages d'erreur DEL

| Messages de code d'erreur                          | DEL ALIMENT.    | ATION           | DEL LAMPE       | DEL<br>d'avertisse<br>ment |
|----------------------------------------------------|-----------------|-----------------|-----------------|----------------------------|
|                                                    | BLEUE           | ORANGE          | ROUGE           | ROUGE                      |
| Lampe prête                                        | MARCHE          | _               | _               | —                          |
| Démarrer                                           | _               | clignote        | _               | —                          |
| Refroidissement                                    | _               | clignote        | _               | _                          |
| Surchauffe                                         | _               | _               | _               | MARCHE                     |
| Erreur de capteur de rupture thermique             | _               | clignote 7 fois | _               | —                          |
| Erreur lampe                                       | clignote 5 fois | _               | —               | —                          |
| Erreur de ventilateur grillé                       | clignote 6 fois | _               | clignote 1 fois | —                          |
| Erreur du ventilateur du système                   | clignote 6 fois | _               | clignote 2 fois | —                          |
| Erreur du ventilateur d'alimentation et de ballast | clignote 6 fois | _               | clignote 3 fois | _                          |
| Capot ouvert                                       | _               | clignote 7 fois | _               | —                          |
| Erreur DMD                                         | clignote 8 fois | _               | _               | _                          |
| Erreur de la roue des couleurs                     | clignote 9 fois | _               | _               | _                          |

En cas d'erreur, débranchez le cordon d'alimentation CA et attendez une (1) minute avant de remettre le projecteur en marche. Si les DEL alimentation ou lampe sont toujours clignotantes, si la DEL surchauffe est allumée ou dans le cas d'une autre situation qui n'est pas indiquée dans le tableau ci-dessus, veuillez contacter votre centre de services.

### Problèmes d'image

#### Problème : Aucune image ne s'affiche à l'écran

- 1. Vérifiez les réglages de votre ordinateur bloc-notes ou de bureau.
- 2. Mettez tous les appareils hors puis sous tension dans l'ordre approprié.

#### Problème : L'image est floue

- 1. Réglez la Mise au point sur le projecteur.
- 2. Appuyez sur la touche Auto de la télécommande ou du projecteur
- 3. Assurez-vous que la distance entre le projecteur et l'écran est dans la plage de 10 m spécifiée.
- 4. Assurez-vous que l'objectif du projecteur est propre.

#### Problème : L'image est grande en haut ou en bas (effet trapézoïdal)

- 1. Placez le projecteur de manière à ce qu'il soit le plus perpendiculaire possible par rapport à l'écran.
- Utilisez le bouton Distorsionsur le projecteur ou la télécommande pour corriger l'effet trapézoïde.

#### Problème : L'image est inversée

Vérifiez le réglage de la **Projection** dans la **CONFIGURATION SYSTÈME : Menu de base > Projection** dans l'OSD.

#### Problème : L'image est striée

- 1. Passez les réglages de **Fréquence** et de **Phase** du menu **Affichage** de l'OSD aux paramètres par défaut.
- 2. Pour garantir que le problème ne provient pas d'une carte vidéo du PC connecté, effectuez la connexion sur un autre ordinateur.

#### Problème : L'image est plate sans contraste

Ajustez les réglages de Contraste dans le menu Image de l'OSD.

#### Problème : La couleur de l'image projetée ne correspond pas à l'image source.

Ajustez les réglages de Température couleur et de Gamma dans le menu Image de l'OSD.

### Problèmes avec la lampe

#### Problème : Aucune lumière provenant du projecteur

- 1. Vérifiez que le câble d'alimentation est bien branché.
- 2. Assurez-vous qu'il n'y a pas de problème avec la source d'alimentation en la testant avec un autre appareil électrique.
- **3.** Remettez le projecteur en marche dans l'ordre approprié et assurez-vous que la DEL d'alimentation est bleue.
- 4. Si vous venez de remplacer la lampe, essayez de réinitialiser les connexions de la lampe.
- 5. Remplacez le module de lampe.
- 6. Remettez l'ancienne lampe dans le projecteur et faites-le réparer.

#### Problème : La lampe s'éteint

- 1. Les surtensions peuvent entraîner l'arrêt de la lampe. Rebranchez le cordon d'alimentation. Lorsque le voyant DEL Power (Alimentation) est allumé, appuyez sur le bouton d'alimentation.
- 2. Remplacez le module de lampe.
- 3. Remettez l'ancienne lampe dans le projecteur et faites-le réparer.

#### Problèmes avec la télécommande

#### Problème : Le projecteur ne répond pas à la télécommande

- 1. Dirigez la télécommande vers le capteur à distance sur le projecteur.
- 2. Assurez-vous que la voie entre la télécommande et le capteur n'est pas obstruée.
- 3. Éteignez l'éclairage fluorescent de la pièce.
- 4. Vérifiez la polarité de la pile.
- 5. Remplacez les piles.
- 6. Éteignez les autres appareils infrarouges alentour.
- 7. Faites réparer la télécommande

## Problèmes avec l'audio

#### Problème : Il n'y a pas de son

- **1.** Réglez le volume sur la télécommande.
- 2. Réglez le volume de la source audio.
- **3.** Vérifiez la connexion du câble audio.
- 4. Testez la sortie de la source audio avec d'autres haut-parleurs.
- 5. Faites réparer le projecteur.

#### Problème : Le son est déformé

- 1. Vérifiez la connexion du câble audio.
- 2. Testez la sortie de la source audio avec d'autres haut-parleurs.
- 3. Faites réparer le projecteur.

### Faire réparer le projecteur

Si vous êtes incapable de résoudre le problème, vous devriez faire réparer le projecteur Rangez le projecteur dans le carton.d'origine Incluez une description du problème et une liste de vérification des étapes que vous avez prises lorsque vous tentiez de résoudre le problème : Cette information pourrait être utile au personnel de service. Pour la réparation, renvoyez le projecteur à l'endroit où vous l'avez acheté.

# Q et R sur HDMI

# **Q.** Quelle est la différence entre un câble HDMI dit Standard et un câble HDMI dit Vitesse élevée ?

Récemment, HDMI Licensing, LLC a annoncé que les câbles seraient testés comme câbles Standard ou à Vitesse élevée.

- Les câbles HDMI Standard (ou « catégorie 1 ») ont été testés pour fonctionner à des vitesses de 75 Mhz ou jusqu'à 2,25 Gbps, ce qui est l'équivalent d'un signal 720p/1080i.
- Les câbles HDMI à vitesse élevée (ou « catégorie 2 ») ont été testés pour fonctionner à des vitesses de 340 Mhz ou jusqu'à 10,2 Gbps, ce qui représente la largeur de bande la plus élevée actuellement disponible sur un câble HDMI et est capable de prendre en charge des signaux de 1080p y compris ceux à des profondeurs de couleurs augmentées et/ou des taux de rafraîchissement augmentés de la Source. Les câbles à vitesse élevée peuvent également être utilisés avec des affichages haute résolution, tels que les moniteurs de cinéma WQXGA (résolution de 2560 x 1600).

#### Q. Comment obtenir une longueur de câble HDMI supérieure à 10 mètres ?

Il existe plusieurs adaptateurs HDMI solutionnant les longueurs de câbles HDMI dépassant la distance effective d'un câble allant d'une longueur de 10 m type à une longueur plus grande. Ces sociétés fabriquent diverses solutions incluant des câbles actifs (composants électroniques actifs intégrés aux câbles qui propulsent et prolongent le signal du câble), des répétiteurs, des amplificateurs ainsi que CAT5/6 et des solutions à fibre.

#### Q. Comment puis-je déterminer si un câble certifié HDMI ?

Tous les produits HDMI doivent être certifiés par le fabricant dans les spécifications de test de conformité HDMI. Il se peut toutefois que des câbles portant le logo HDMI soient disponibles mais qu'ils n'aient pas été correctement testés/ HDMI Licensing, LLC étudie sérieusement ces instances afin de garantir que la marque de commerce HDMI soit utilisée correctement sur le marché. Nous recommandons à la clientèle d'acheter les câbles auprès d'une source et d'une société réputées qui soient fiables.

Pour la vérification de renseignements plus en détail http://www.hdmi.org/learningcenter/faq.aspx#49

# **SPECIFICATIONS**

# Spécifications

| Remarque : Contactez votre distributeur local pour les spécifications du produit. |                                                            |                                |  |  |  |
|-----------------------------------------------------------------------------------|------------------------------------------------------------|--------------------------------|--|--|--|
| Modèle                                                                            | D7180 H7080HD                                              |                                |  |  |  |
| Type d'affichage                                                                  | TI DMD 0,65" 1080P                                         |                                |  |  |  |
| Résolution                                                                        | 1080P 1920 x 1080 Natif                                    |                                |  |  |  |
| Distance de projection                                                            | 22,4 mm ~ 62,3 mm (+/-10 mm)                               |                                |  |  |  |
| Taille de l'écran de<br>projection                                                | 88,5 à 99 pouces                                           |                                |  |  |  |
| Objectif de projection                                                            | Fi                                                         | xe                             |  |  |  |
| Correction de trapèze vertical                                                    | +/- 4                                                      | 0 pas                          |  |  |  |
| Méthodes de projection                                                            | Avant, Arrière, Bureau/                                    | Plafond (Arrière, Avant)       |  |  |  |
| Compatibilité des données                                                         | VGA, SVGA, XGA, SXC                                        | GA, SXGA+, UXGA, Mac           |  |  |  |
| SDTV/EDTV/ HDTV                                                                   | 480i, 576i, 480p, 576                                      | p, 720p, 1080i, 1080p          |  |  |  |
| Compatibilité vidéo                                                               |                                                            |                                |  |  |  |
| Sync. H                                                                           | 15,30 —                                                    | 91,4 kHz                       |  |  |  |
| Sync. V                                                                           | 43 –                                                       | 87 Hz                          |  |  |  |
| Certification de sécurité                                                         | FCC-B, UL, CB, CE                                          | FCC-B, cUL, UL, CCC, ECO Chine |  |  |  |
| Température de<br>fonctionnement                                                  | 5° ~ 35℃                                                   |                                |  |  |  |
| Dimensions                                                                        | 354 mm (L) x 219 mm (H) x 411 mm (D)                       |                                |  |  |  |
| Entrée CA                                                                         | AC Universel 100 – 240, Typique @ 110VAC (100 – 240)/+-10% |                                |  |  |  |
| Consommation électrique                                                           | 370 W / 310 W (Type ECO)                                   |                                |  |  |  |
| Veille                                                                            | <1 Watt                                                    |                                |  |  |  |
| Lampe                                                                             | 280W                                                       |                                |  |  |  |
| Haut-parleur                                                                      | Haut-parleur mono de 10 W                                  |                                |  |  |  |
|                                                                                   | VGA                                                        | A x 1                          |  |  |  |
| Prises d'entrée                                                                   | DV                                                         | l x 1                          |  |  |  |
|                                                                                   | Prise a                                                    | udio x 1                       |  |  |  |
|                                                                                   | HDMI x 1                                                   |                                |  |  |  |
| Prises de sortie                                                                  | VGA                                                        | A x 1                          |  |  |  |
|                                                                                   | Prise a                                                    | udio x 1                       |  |  |  |
|                                                                                   | RS-2                                                       | 232C                           |  |  |  |
| Prises de contrôle                                                                | R                                                          | J45                            |  |  |  |
|                                                                                   | USB (Ser                                                   | rvice only)                    |  |  |  |
| Sécurité                                                                          | Verrou Kensington                                          |                                |  |  |  |

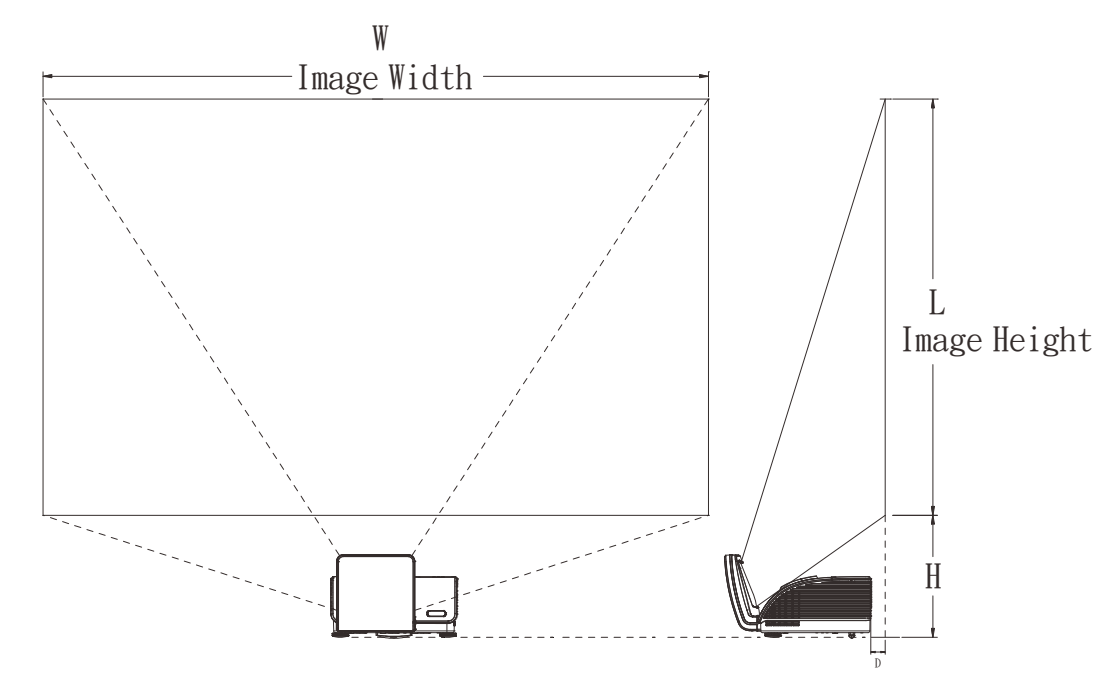

# Distance de projection par rapport à la taille de projection

# Tableau de distance de projection et de taille

|                        | 1080р        |              |  |
|------------------------|--------------|--------------|--|
|                        | 16:9         |              |  |
| Distance (D)           | 62,3+/-10mm  | 22,4+/-10mm  |  |
| Diagonale              | 99"          | 88,5"        |  |
| Largeur de l'image (l) | 2 193mm      | 1 961mm      |  |
| Hauteur de l'image (H) | 1 233mm      | 1 103mm      |  |
| Н                      | 404,3+/-50mm | 373,8+/-50mm |  |

# Tableau de mode de synchronisation

Le projecteur peut afficher plusieurs résolutions. Le tableau suivant indique les résolutions pouvant être affichées par le projecteur.

| Signal    | RESOLUTION  | H-Sync<br>(KHz) | V-Sync<br>(Hz) | VGA<br>(RGBHV) | VGA<br>(YUV/SOG) | Hdmi<br>(numerique) |
|-----------|-------------|-----------------|----------------|----------------|------------------|---------------------|
|           | 720 x 400   | 37,9            | 85,0           | 0              | —                | 0                   |
|           | 640 x 480   | 31,5            | 60,0           | 0              | —                | 0                   |
|           | 640 x 480   | 37,9            | 72,8           | 0              | —                | 0                   |
|           | 640 x 480   | 37,5            | 75,0           | 0              | —                | 0                   |
|           | 640 x 480   | 43,3            | 85,0           | 0              | —                | 0                   |
|           | 800 x 600   | 35,2            | 56,3           | 0              | —                | 0                   |
|           | 800 x 600   | 37,9            | 60,3           | 0              | —                | 0                   |
|           | 800 x 600   | 46,9            | 75,0           | 0              | —                | 0                   |
|           | 800 x 600   | 48,1            | 72,2           | 0              | —                | 0                   |
|           | 800 x 600   | 53,7            | 85,1           | 0              | —                | 0                   |
|           | 1024 x 768  | 48,4            | 60,0           | 0              | —                | 0                   |
| VEGA      | 1024 x 768  | 56,5            | 70,1           | 0              | —                | 0                   |
| VESA      | 1024 x 768  | 60,0            | 75,0           | 0              | —                | 0                   |
|           | 1024 x 768  | 68,7            | 85,0           | 0              | —                | 0                   |
|           | 1280 x 800  | 49,7            | 59,8           | 0              | —                | 0                   |
|           | 1280 x 800  | 62,8            | 74,9           | 0              | —                | 0                   |
|           | 1280 x 800  | 71,6            | 84,8           | 0              | —                | 0                   |
|           | 1280 x 1024 | 64,0            | 60,0           | 0              | —                | 0                   |
|           | 1280 x 1024 | 80,0            | 75,0           | 0              | —                | 0                   |
|           | 1280 x 1024 | 91,1            | 85,0           | 0              | —                | 0                   |
|           | 1400 x 1050 | 65,3            | 60,0           | 0              | —                | 0                   |
|           | 1440 x 900  | 55,9            | 60,0           | 0              | —                | 0                   |
|           | 1600 x1200  | 75,0            | 60             | 0              | —                | 0                   |
|           | 1920 x1080  | 67,2            | 60             | 0              | —                | 0                   |
|           | 640 x 480   | 35,0            | 66,7           | 0              | —                | 0                   |
| Apple     | 832 x 624   | 49,7            | 74,5           | 0              | —                | 0                   |
| Macintosh | 1024 x 768  | 60,2            | 74,9           | 0              | —                | 0                   |
|           | 1152 x 870  | 68,7            | 75,1           | 0              | —                | 0                   |
| SDTV      | 480i        | 15,734          | 60,0           | —              | 0                | 0                   |
| 5017      | 576i        | 15,625          | 50,0           | —              | 0                | 0                   |
| EDTV      | 576p        | 31,3            | 50,0           | —              | 0                | 0                   |
| EDTV      | 480p        | 31,5            | 60,0           | —              | 0                | 0                   |

| Signal | RESOLUTION | H-Sync<br>(KHz) | V-Sync<br>(Hz) | VGA<br>(RGBHV) | VGA<br>(YUV/SOG) | Hdmi<br>(numerique) |
|--------|------------|-----------------|----------------|----------------|------------------|---------------------|
|        | 720p       | 37,5            | 50,0           | —              | 0                | 0                   |
|        | 720p       | 45,0            | 60,0           | —              | 0                | 0                   |
|        | 1080i      | 33,8            | 60,0           | —              | 0                | 0                   |
| HDIV   | 1080i      | 28,1            | 50,0           | —              | 0                | 0                   |
|        | 1080p      | 67,5            | 60,0           | —              | 0                | 0                   |
|        | 1080p      | 56,3            | 50,0           | _              | 0                | 0                   |

O: Fréquence prise en charge

— : Fréquence non prise en charge

La résolution native du panneau est 1920 x 1080. Les résolutions autres que la résolution native peuvent s'afficher avec des tailles de lignes ou de texte irrégulières.

# Dimensions du projecteur (mm)

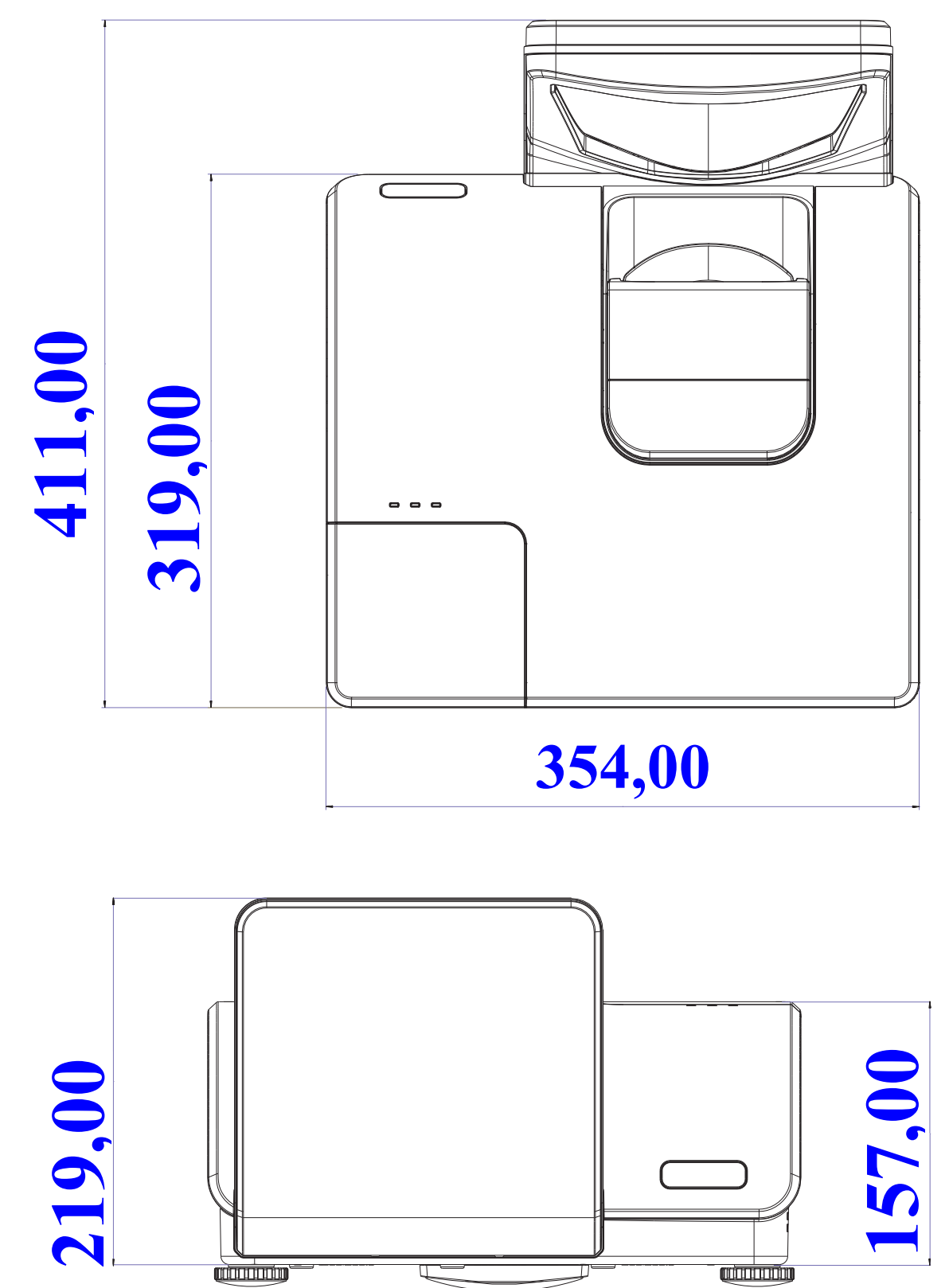

# **CONFORMITE REGLEMENTAIRE**

# Avertissement de la FCC

Cet équipement a été testé et trouvé conforme aux limites des appareils numériques de Classe B, conformément à la Partie 15 des règlements FCC. Ces limites ont pour objectif de fournir une protection raisonnable contre toute interférence dangereuse lorsque l'équipement est utilisé dans un environnement commercial.

Cet équipement génère, utilise et peut émettre de l'énergie RF et s'il n'est pas installé et utilisé en accord avec ce manuel d'instruction, risque d'entraîner une interférence nocive aux communications radio. Le fonctionnement de cet équipement dans une zone résidentielle est susceptible de provoquer un brouillage nuisible, auquel cas les mesures correctives seront à la charge du propriétaire.

Des changements ou modifications non expressément approuvées apportées par les parties responsables de s'y conformer risque d'annuler le droit de l'utilisateur à faire fonctionner l'équipement.

### Canada

Cet appareil numérique de Classe B est conforme à la norme canadienne ICES-003.

## Certifications de sécurité

FCC-B, UL, CB, CE

# ANNEXE I

# Protocole RS-232C

Paramétrage RS232

| Taux de Baud        | 9600   |
|---------------------|--------|
| Vérification parité | Aucune |
| Bit données         | 8      |
| Bit arrêt           | 1      |
| Contrôle flux       | Aucune |

Structure Commande Contrôle

|       | Code d'en-tête | Code commande | Code<br>données | Code fin |
|-------|----------------|---------------|-----------------|----------|
| HEX   |                | Commande      | Données         | 0Dh      |
| ASCII | 'V'            | Commande      | Données         | CR       |

Commande opération

Remarque :

XX=00-98, ID du projecteur, XX=99 est pour tous les projecteurs

Résultat retour S= Succès / E= Echec

n: 0:Désactive/1: Active/Vaule (0~9999)

| Groupe Commande 00 |                                      |                                      |                                                                                            |                 |  |
|--------------------|--------------------------------------|--------------------------------------|--------------------------------------------------------------------------------------------|-----------------|--|
| ASCII              | НЕХ                                  | Fonction                             | Description                                                                                | Résultat retour |  |
| VXXS0001           | 56h Xh Xh 53h 30h 30h 30h 31h 0Dh    | En marche                            |                                                                                            | P/F             |  |
| VXXS0002           | 56h Xh Xh 53h 30h 30h 30h 32h 0Dh    | Alimentation<br>éteinte              |                                                                                            | P/F             |  |
| VXXS0003           | 56h Xh Xh 53h 30h 30h 30h 33h 0Dh    | Resync                               |                                                                                            | P/F             |  |
| VXXG0004           | 56h Xh Xh 47h 30h 30h 30h 34h 0Dh    | Obtenir heures<br>lampe              |                                                                                            | Pn/F            |  |
| VXXS0005n          | 56h Xh Xh 53h 30h 30h 30h 35h nh 0Dh | Définir minuterie<br>du filtre à air | n= 0~999999                                                                                | P/F             |  |
| VXXG0005           | 56h Xh Xh 47h 30h 30h 30h 35h 0Dh    | Obtenir minuterie<br>du filtre à air | n= 0~999999                                                                                | Pn/F            |  |
| VXXS0006           | 56h Xh Xh 53h 30h 30h 30h 36h 0Dh    | Réinitialiser<br>système             |                                                                                            | P/F             |  |
| VXXG0007           | 56h Xh Xh 47h 30h 30h 30h 37h 0Dh    | Obtenir statut<br>système            | 0 : Réinitialiser<br>1 : Veille<br>2 :<br>Fonctionneme<br>nt<br>3 :<br>Refroidisseme<br>nt | Pn/F            |  |
| VXXG0008           | 56h Xh Xh 47h 30h 30h 30h 38h 0Dh    | Obtenir version<br>F/W               |                                                                                            | Pn/F            |  |
| VXXG0009           | 56h Xh Xh 47h 30h 30h 30h 39h 0Dh    | Obtenir e-mail<br>modifié            |                                                                                            | Pn/F            |  |
| VXXS0009n          | 56h Xh Xh 53h 30h 30h 30h 39h nh 0Dh | Définir e-mail<br>modifié            | n=xxxxx@xxx<br>x.xxx.xx                                                                    | P/F             |  |

| Groupe Commande 01 |                                      |                                      |                                                                                              |               |  |
|--------------------|--------------------------------------|--------------------------------------|----------------------------------------------------------------------------------------------|---------------|--|
| ASCII              | HEX                                  | Fonction                             | Description                                                                                  | Valeur Retour |  |
| VXXG0101           | 56h Xh Xh 47h 30h 31h 30h 31h 0Dh    | Obtenir Clarté                       | n=0~100                                                                                      | Pn/F          |  |
| VXXS0101n          | 56h Xh Xh 53h 30h 31h 30h 31h nh 0Dh | Paramétrer clarté                    | n=0~100                                                                                      | P/F           |  |
| VXXG0102           | 56h Xh Xh 47h 30h 31h 30h 32h 0Dh    | Obtenir contraste                    | n=0~100                                                                                      | Pn/F          |  |
| VXXS0102n          | 56h Xh Xh 53h 30h 31h 30h 32h nh 0Dh | Paramétrer<br>contraste              | n=0~100                                                                                      | P/F           |  |
| VXXG0103           | 56h Xh Xh 47h 30h 31h 30h 33h 0Dh    | Obtenir couleur                      | n=0~100                                                                                      | Pn/F          |  |
| VXXS0103n          | 56h Xh Xh 53h 30h 31h 30h 33h nh 0Dh | Paramétrer<br>couleur                | n=0~100                                                                                      | P/F           |  |
| VXXG0104           | 56h Xh Xh 47h 30h 31h 30h 34h 0Dh    | Obtenir teinte                       | n=0~100                                                                                      | Pn/F          |  |
| VXXS0104n          | 56h Xh Xh 53h 30h 31h 30h 34h nh 0Dh | Paramétrer teinte                    | n=0~100                                                                                      | P/F           |  |
| VXXG0105           | 56h Xh Xh 47h 30h 31h 30h 35h 0Dh    | Obtenir Netteté                      | 0~31                                                                                         | Pn/F          |  |
| VXXS0105n          | 56h Xh Xh 53h 30h 31h 30h 35h nh 0Dh | Paramétrer<br>netteté                | 0~31                                                                                         | P/F           |  |
| VXXG0106           | 56h Xh Xh 47h 30h 31h 30h 36h 0Dh    | Obtenir<br>température<br>couleur    | 0 : Chaud<br>1 : Normal<br>2 : Froid<br>3 : Plus froid<br>4 : Froid élevé<br>5 : Natif lampe | Pn/F          |  |
| VXXS0106n          | 56h Xh Xh 53h 30h 31h 30h 36h nh 0Dh | Paramétrer<br>température<br>couleur | 0 : Chaud<br>1 : Normal<br>2 : Froid<br>3 : Plus froid<br>4 : Froid élevé<br>5 : Natif lampe | P/F           |  |
| VXXG0107           | 56h Xh Xh 47h 30h 31h 30h 37h 0Dh    | Obtenir gamma                        | 0 : 1.6<br>1 : 1.8<br>2 : 2.0<br>3 : 2.2t<br>4:2,4<br>5:2,6<br>6:2,8                         | Pn/F          |  |
| VXXS0107n          | 56h Xh Xh 53h 30h 31h 30h 37h nh 0Dh | Paramétrer<br>gamma                  | 0 : 1.6<br>1 : 1.8<br>2 : 2.0<br>3 : 2.2t<br>4:2,4<br>5:2,6<br>6:2,8                         | P/F           |  |

| Groupe Commande 02 |                                   |                        |             |               |  |
|--------------------|-----------------------------------|------------------------|-------------|---------------|--|
| ASCII              | HEX                               | Fonction               | Description | Valeur Retour |  |
| VXXS0201           | 56h Xh Xh 53h 30h 32h 30h 31h 0Dh | Sélectionnez<br>RGB    |             | P/F           |  |
| VXXS0202           | 56h Xh Xh 53h 30h 32h 30h 32h 0Dh | Sélectionnez<br>RGB2   |             | P/F           |  |
| VXXS0203           | 56h Xh Xh 53h 30h 32h 30h 33h 0Dh | Sélectionnez DVI       |             | P/F           |  |
| VXXS0204           | 56h Xh Xh 53h 30h 32h 30h 34h 0Dh | Sélectionnez<br>vidéo  |             | P/F           |  |
| VXXS0205           | 56h Xh Xh 53h 30h 32h 30h 35h 0Dh | Sélectionnez<br>vidéo  |             | P/F           |  |
| VXXS0206           | 56h Xh Xh 53h 30h 32h 30h 36h 0Dh | Sélectionnez<br>HDMI   |             | P/F           |  |
| VXXS0207           | 56h Xh Xh 53h 30h 32h 30h 37h 0Dh | Sélectionner BNC       |             | P/F           |  |
| VXXS0208           | 56h Xh Xh 53h 30h 32h 30h 38h 0Dh | Sélectionner<br>YPbPr  |             | P/F           |  |
| VXXS0209           | 56h Xh Xh 53h 30h 32h 30h 39h 0Dh | Sélectionnez<br>HDMI 2 |             | P/F           |  |
| VXXS0210           | 56h Xh Xh 53h 30h 32h 31h 30h 0Dh | Sélectionnez<br>HDMI 3 |             | P/F           |  |

# **Projecteur DLP– Manuel d'utilisation**

| VXXS0211 | 56h Xh Xh 53h 30h 32h 31h 31h 0Dh | Sélectionnez DP            |                                                                                                    | P/F  |
|----------|-----------------------------------|----------------------------|----------------------------------------------------------------------------------------------------|------|
| VXXG0220 | 56h Xh Xh 47h 30h 32h 32h 30h 0Dh | Obtenir source<br>actuelle | Retour<br>1 : RGB<br>2 : RGB2<br>3 : DVI<br>4 : Vidéo<br>5 : S-Video<br>6 : HDMI<br>7 : BNC<br>8 : YPbPr<br>9 : HDMI 2<br>10 : HDMI 3<br>11 : DP | Pn/F |

| Groupe Com | Groupe Commande 03                   |                                                |                                                                                                    |               |  |  |
|------------|--------------------------------------|------------------------------------------------|----------------------------------------------------------------------------------------------------|---------------|--|--|
| ASCII      | HEX                                  | Fonction                                       | Description                                                                                        | Valeur Retour |  |  |
| VXXG0301   | 56h Xh Xh 47h 30h 33h 30h 31h 0Dh    | Obtenir échelle                                | 0 : Remplir<br>1 : 4:3<br>2 : 16:9<br>3 : Boîte à<br>lettres<br>4 : Natif<br>5 : Auto<br>06:16:10  | Pn/F          |  |  |
| VXXS0301n  | 56h Xh Xh 53h 30h 33h 30h 31h nh 0Dh | Paramétrer échelle                             | 0 : Remplir<br>1 : 4:3<br>2 : 16:9<br>3 : Boîte à<br>lettres<br>4 : Natif<br>5 : Auto<br>6 : 16:10 | P/F           |  |  |
| VXXG0302   | 56h Xh Xh 47h 30h 33h 30h 32h 0Dh    | Vide                                           |                                                                                                    | Pn/F          |  |  |
| VXXS0302n  | 56h Xh Xh 53h 30h 33h 30h 32h nh 0Dh | Vide                                           |                                                                                                    | P/F           |  |  |
| VXXG0303   | 56h Xh Xh 47h 30h 33h 30h 33h 0Dh    | Trapèze auto activé                            |                                                                                                    | Pn/F          |  |  |
| VXXS0303n  | 56h Xh Xh 53h 30h 33h 30h 33h nh 0Dh | Trapèze auto activé                            |                                                                                                    | P/F           |  |  |
| VXXG0304   | 56h Xh Xh 47h 30h 33h 30h 34h 0Dh    | Arrêt allumé                                   |                                                                                                    | Pn/F          |  |  |
| VXXS0304n  | 56h Xh Xh 53h 30h 33h 30h 34h nh 0Dh | Arrêt allumé                                   |                                                                                                    | P/F           |  |  |
| VXXG0305   | 56h Xh Xh 47h 30h 33h 30h 35h 0Dh    | Volume                                         | n=0~10                                                                                             | Pn/F          |  |  |
| VXXS0305n  | 56h Xh Xh 53h 30h 33h 30h 35h nh 0Dh | Volume                                         | n=0~10                                                                                             | P/F           |  |  |
| VXXG0306   | 56h Xh Xh 47h 30h 33h 30h 36h 0Dh    | Aigus                                          | n= 0~16                                                                                            | Pn/F          |  |  |
| VXXS0306n  | 56h Xh Xh 53h 30h 33h 30h 36h nh 0Dh | Aigus                                          | n= 0~16                                                                                            | P/F           |  |  |
| VXXG0307   | 56h Xh Xh 47h 30h 33h 30h 37h 0Dh    | Graves                                         | n= 0~16                                                                                            | Pn/F          |  |  |
| VXXS0307n  | 56h Xh Xh 53h 30h 33h 30h 37h nh 0Dh | Graves                                         | n= 0~16                                                                                            | P/F           |  |  |
| VXXG0308   | 56h Xh Xh 47h 30h 33h 30h 38h 0Dh    | Mode projection                                | 0 : Avant<br>1 : Arrière<br>2 : Plafond<br>3 :<br>Arrière+Plafond                                  | Pn/F          |  |  |
| VXXS0308n  | 56h Xh Xh 53h 30h 33h 30h 38h nh 0Dh | Mode projection                                | 0 : Avant<br>1 : Arrière<br>2 : Plafond<br>3 :<br>Arrière+Plafond                                  | P/F           |  |  |
| VXXG0309   | 56h Xh Xh 47h 30h 33h 30h 39h 0Dh    | Paramétrer valeur distorsion verticale         | n= -40~+40                                                                                         | Pn/F          |  |  |
| VXXS0309n  | 56h Xh Xh 53h 30h 33h 30h 39h nh 0Dh | Paramétrer valeur<br>distorsion verticale      | n= -40~+40                                                                                         | P/F           |  |  |
| VXXG0310   | 56h Xh Xh 47h 30h 33h 31h 30h 0Dh    | Paramétrer valeur<br>distorsion<br>horizontale | n= -20~+20                                                                                         | Pn/F          |  |  |
| VXXS0310n  | 56h Xh Xh 53h 30h 33h 31h 30h nh 0Dh | Paramétrer valeur<br>distorsion<br>horizontale | n= -20~+20                                                                                         | P/F           |  |  |
| VXXG0311   | 56h Xh Xh 47h 30h 33h 31h 31h 0Dh    | Réglage du zoom                                | n= -10~+10                                                                                         | Pn/F          |  |  |

| VXXS0311n | 56h Xh Xh 53h 30h 33h 31h 31h nh 0Dh | Réglage du zoom                                          | n= -10~+10 | P/F  |
|-----------|--------------------------------------|----------------------------------------------------------|------------|------|
| VXXG0312  | 56h Xh Xh 47h 30h 33h 31h 32h 0Dh    | Réglage de la mise<br>au point                           | n= -20~+20 | Pn/F |
| VXXS0312n | 56h Xh Xh 53h 30h 33h 31h 32h nh 0Dh | Réglage de la mise<br>au point                           | n= -20~+20 | P/F  |
| VXXG0313  | 56h Xh Xh 47h 30h 33h 31h 33h 0Dh    | Réglage du<br>déplacement<br>vertical de l'objectif      | n= -20~+20 | Pn/F |
| VXXS0313n | 56h Xh Xh 53h 30h 33h 31h 33h nh 0Dh | Réglage du<br>déplacement<br>vertical de l'objectif      | n= -20~+20 | P/F  |
| VXXG0314  | 56h Xh Xh 47h 30h 33h 31h 34h 0Dh    | Réglage du<br>déplacement<br>horizontal de<br>l'objectif | n= -20~+20 | Pn/F |
| VXXS0314n | 56h Xh Xh 53h 30h 33h 31h 34h nh 0Dh | Réglage du<br>déplacement<br>horizontal de<br>l'objectif | n= -20~+20 | P/F  |

| Groupe Commande 04 (télécommande) |                                   |               |             |               |  |
|-----------------------------------|-----------------------------------|---------------|-------------|---------------|--|
| ASCII                             | HEX                               | Fonction      | Description | Valeur Retour |  |
| VXXS0401                          | 56h Xh Xh 53h 30h 34h 30h 31h 0Dh | Flèche HAUT   |             | P/F           |  |
| VXXS0402                          | 56h Xh Xh 53h 30h 34h 30h 32h 0Dh | Flèche BAS    |             | P/F           |  |
| VXXS0403                          | 56h Xh Xh 53h 30h 34h 30h 33h 0Dh | Flèche GAUCHE |             | P/F           |  |
| VXXS0404                          | 56h Xh Xh 53h 30h 34h 30h 34h 0Dh | Flèche DROITE |             | P/F           |  |
| VXXS0405                          | 56h Xh Xh 53h 30h 34h 30h 35h 0Dh | ALIMENTATION  |             | P/F           |  |
| VXXS0406                          | 56h Xh Xh 53h 30h 34h 30h 36h 0Dh | QUITTER       |             | P/F           |  |
| VXXS0407                          | 56h Xh Xh 53h 30h 34h 30h 37h 0Dh | ENTRÉE        |             | P/F           |  |
| VXXS0408                          | 56h Xh Xh 53h 30h 34h 30h 38h 0Dh | AUTO          |             | P/F           |  |
| VXXS0409                          | 56h Xh Xh 53h 30h 34h 30h 39h 0Dh | DISTORSION+   |             | P/F           |  |
| VXXS0410                          | 56h Xh Xh 53h 30h 34h 31h 30h 0Dh | DISTORSION-   |             | P/F           |  |
| VXXS0411                          | 56h Xh Xh 53h 30h 34h 31h 31h 0Dh | MENU          |             | P/F           |  |
| VXXS0412                          | 56h Xh Xh 53h 30h 34h 31h 32h 0Dh | STATUT        |             | P/F           |  |
| VXXS0413                          | 56h Xh Xh 53h 30h 34h 31h 33h 0Dh | MUET          |             | P/F           |  |
| VXXS0414                          | 56h Xh Xh 53h 30h 34h 31h 34h 0Dh | ZOOM+         |             | P/F           |  |
| VXXS0415                          | 56h Xh Xh 53h 30h 34h 31h 35h 0Dh | ZOOM-         |             | P/F           |  |
| VXXS0416                          | 56h Xh Xh 53h 30h 34h 31h 36h 0Dh | VIDE          |             | P/F           |  |
| VXXS0417                          | 56h Xh Xh 53h 30h 34h 31h 37h 0Dh | ARRET         |             | P/F           |  |
| VXXS0418                          | 56h Xh Xh 53h 30h 34h 31h 38h 0Dh | VOLUME+       |             | P/F           |  |
| VXXS0419                          | 56h Xh Xh 53h 30h 34h 31h 39h 0Dh | VOLUME-       |             | P/F           |  |
| VXXS0420                          | 56h Xh Xh 53h 30h 34h 32h 30h 0Dh | Entrer        |             | P/F           |  |

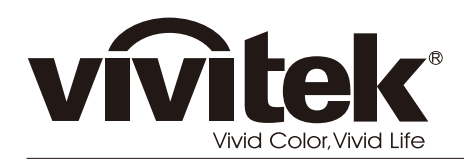

www.vivitekcorp.com